32390

## Accounts Payable Enhancements Including distributed approvals and paying vendors via ACH

Date 7/7/16 Spec Writer: Karen Systems Affected: ☑ CU\*BASE

Programmer analysis required.

This project started with adding the functionality to pay Accounts Payable vendors via ACH and improving payment processing, but in March 2016 was expanded to include a new process for selecting invoices for payment, working with open payables, and approving invoices.

Refer to the Accounts Payable Flow Diagram on pages 4-5 for an overview of the new Account Payable (A/P) process as detailed in this spec.

Smart Links for A/P Invoicing – "Adding More Touchpoints for Scanning/Fetching Invoices from CU\*BASE Accounts Payable Screens" is addressed via PS#41971. The assumption is that #41971 will be in production prior to #32390 (this project), but if not then the scan and view invoice options will not be part of #32390.

## New Accounts Payable Workflow Controls Configuration

A new configuration is developed that includes the controls for paying vendors via ACH, a new sort option for accounts payable checks, an approval process activation flag and the ability to configure employees for accounts payable approval limits.

The *Accounts Payable Workflow Controls* configuration also allows credit unions to select a printer other than the default printer when processing check payments. THIS WAS AN IDEA FORM REQUEST.

## Paying vendors via ACH

Today CU\*BASE only allows for Accounts Payable vendors to be paid via check. With this project, a new process for paying vendors via ACH is developed. The items will generate via Magic Wrighter with the SEC code of "CCD". The A/P vendor record is expanded to include financial institution information for paying via ACH. Each A/P vendor can be set up with a unique relationship for outgoing payments.

## Revamp of payment processing

The process for paying invoices via MNACCK #5 is totally revamped. The *Process Payments for Vendors* screen is now a dashboard format that lists both ACH and check items that have been prepared for payment (vouched). It will be much easier to identify and filter the items to be paid. It will be a "working" screen where checks and ACH items can be processed separately or one item can be processed at a time. The items will be paid as they are selected and nothing disappears from the screen until the user indicates he/she is done.

Checks will process the same as today however will sort according to the new flag on *Accounts Payable Workflow Controls* when printing. ACH items are assigned an ACH sequence number for tracking purposes.

## Improved process for selecting items for payment

An improved process for selecting invoices for payment replaces the current awkward way this is done via MNACCK #2. An entire list of open payables will display in a dashboard format and can then be filtered as desired (by branch, due dates, etc.). From the new Organize Invoices for Payment/Approval screen, items can be viewed, assigned an approver and prepared for payment.

## New optional invoice approval process

If the approval process is activated via Accounts Payable Workflow Controls, then a separate (new) menu option Approve Accounts Payable Items will be available by Employee ID. The screen will list open payables for the employee designated to approve items for one or multiple A/P vendors. The employee can either be a default approver (as defined on the vendor record) or can be the assigned approver via the Organize Invoices for Approval screen. These items are open payables and must be approved before they can be prepared for payment (vouched).

## New process for generating emails to approvers

If "Generate emails to approvers" is activated via Accounts Payable Workflow Controls, then an email will generate to the assigned approver either when the invoice is created (if there is a default approver) or when the approver is assigned via Organize Invoices for Approval. It will be a generic email indicating that one or more A/P items are ready for approval.

## **Future Accounts Payable Projects**

The following improvements for Accounts Payable will be addressed in future projects:

- Improved process for adding and editing invoices (MNACCK #1) •
- Enhance the A/P vendor record
- Improvements to the Accounts Payable check
- Link misc. accounts payable checks to the vendor record for tax reporting and research purposes •
- Combine the vendor history programs (IAPVED-01) and (APHISM-02) ٠
- Create a history record for quick checks •
- Email notification to vendor when ACH payment is made •
- Change the vendor number to alphanumeric •
- Creation of an invoice template (Keegan to get more info) •
- Ability to sort the Open Payables Report and Paid History Report by vendor name •
- Date fields brought to standards in various A/P programs •
- Misc. A/P screen and report enhancements •

Suggested content for the **Release Summary** (sales pitch, geared toward credit unions): will be done at a later date - lots of moving parts with this project

#### Contents

| Accts Pavable               | Project Requirements | 2 of 30 |
|-----------------------------|----------------------|---------|
| Error Messages              |                      | 7       |
| Invoice Creation Process    | Changes              | 7       |
| Process for Generating Er   | nails to Approvers   |         |
| Record Locks                |                      |         |
| Paying via ACH Processin    | ng Changes           |         |
| Programming Changes         |                      | 6       |
| Accounts Payable Flow Illus | stration             |         |

| Miscellaneous Testing Items                                                                                                    |
|----------------------------------------------------------------------------------------------------|
| Accounts Payable Workflow Controls                                                                                                    |
| Configure Employees for Accounts Payable Limits                                                                                                    |
| Accounts Payable Vendor Maintenance                                                                                                    |
| Approve Accounts Payable Items                                                                                                    |
| Process Payment for Vendors                                                                                                    |
| Create Quick Check/Edit Invoice                                                                                                    |
| View Invoice Detail                                                                                                    |
| Multiple Users Processing Payments                                                                                                    |
| Vendor Multi-Select Lookup                                                                                                    |
| A/P Vendor Inquiry Paid Items.24A/P Vendor Inquiry Open Items25A/P History Maintenance.26A/P Open Payables Report.28A/P Vendor Paid History Report29 |

**Note to Programmer:** Any screens and programs that are not to current standards (including the 132x27 host screen size), please bring them to standards with this project.

# **Accounts Payable Flow Illustration**

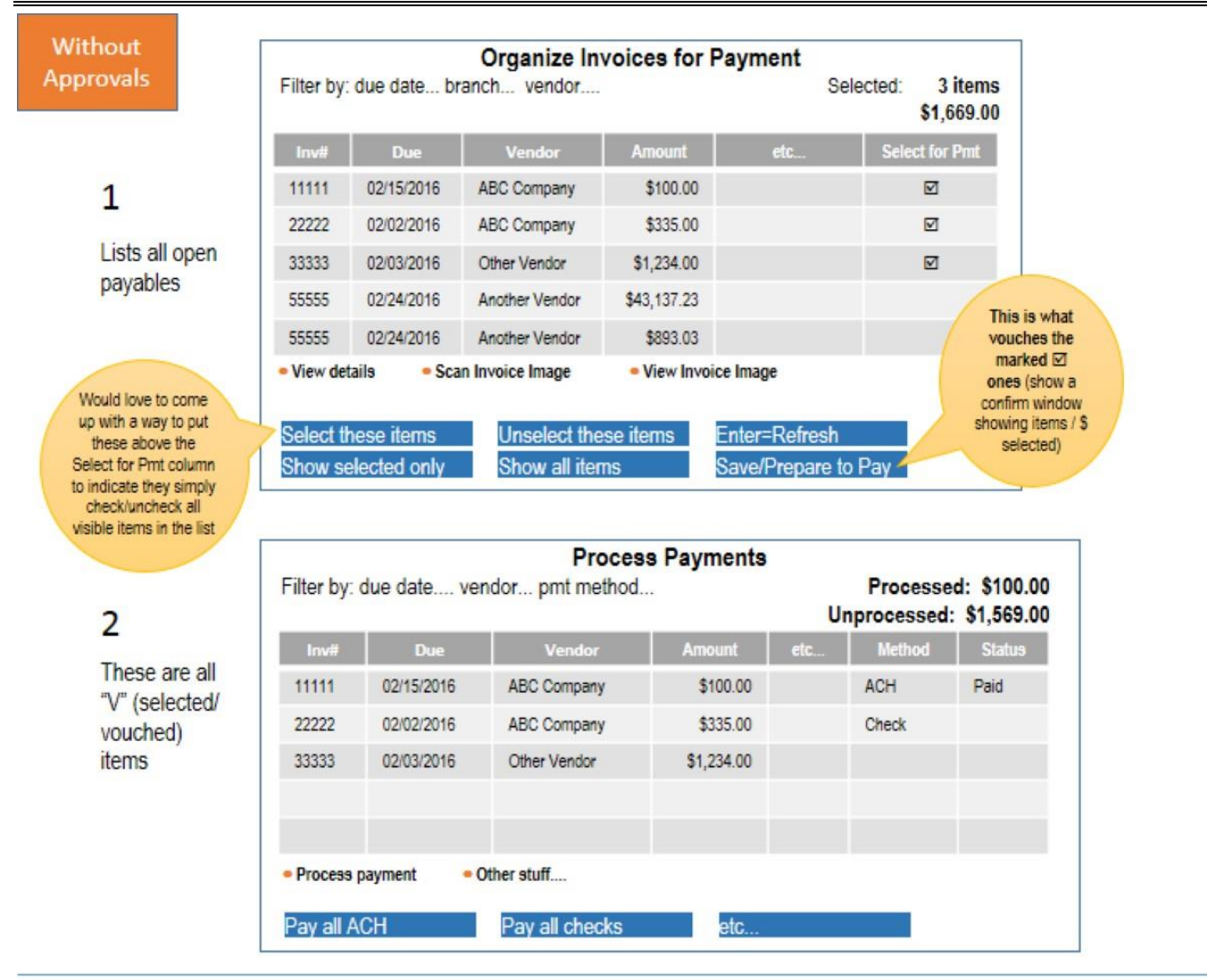

General notes, both methods:

- IMPORTANT: Screen 1 is NOT where invoices would be added/edited by the original file clerk. The goal is to
  make a similar, separate menu option strictly for adding and working with invoices. Any invoices selected or
  approved would <u>not</u> be allowed to be worked there, though.
- Approvers get assigned at two points in the process, and this is also when the email notification gets generated:
  - When saving the initial invoice, IF there's a default approver ID on that vendor AND the invoice \$\$ is under that approver's max (per HCU, in that case would like to show "Max exceeded" message on the invoice detail screen so they can see why there isn't an approver name defaulted in)
  - 2. When assigning an approver in the "Organize" screen (maybe upon Enter or perhaps the Save/Done?)
- Approvals can happen at any point after the invoice has been created (or approver ID assigned, if no default) and when they are selected for payment (must be approved before they can be selected for payment, of course)
- Edit and Delete will be available only from the Work With Invoices feature (not illustrated here) or the Process
  Payments screen (for CUs NOT using approval process). Needed to clean up an invoice that was entered in
  error (wrong vendor, typo, that sort of thing).
- "Quick check" feature on the Process Payments screen will be disabled for CUs that use the approval process
- No way to return a vouched item to an open payable (like now); must pay and void (?) someday maybe we
  can solve that, but not now as the ripple effect is too great
- · Will be adding buttons to scan and view invoices wherever appropriate

Considered using buttons like these but too difficult for this stage; may consider them in the final GOLD design, although it got confusing which button did what

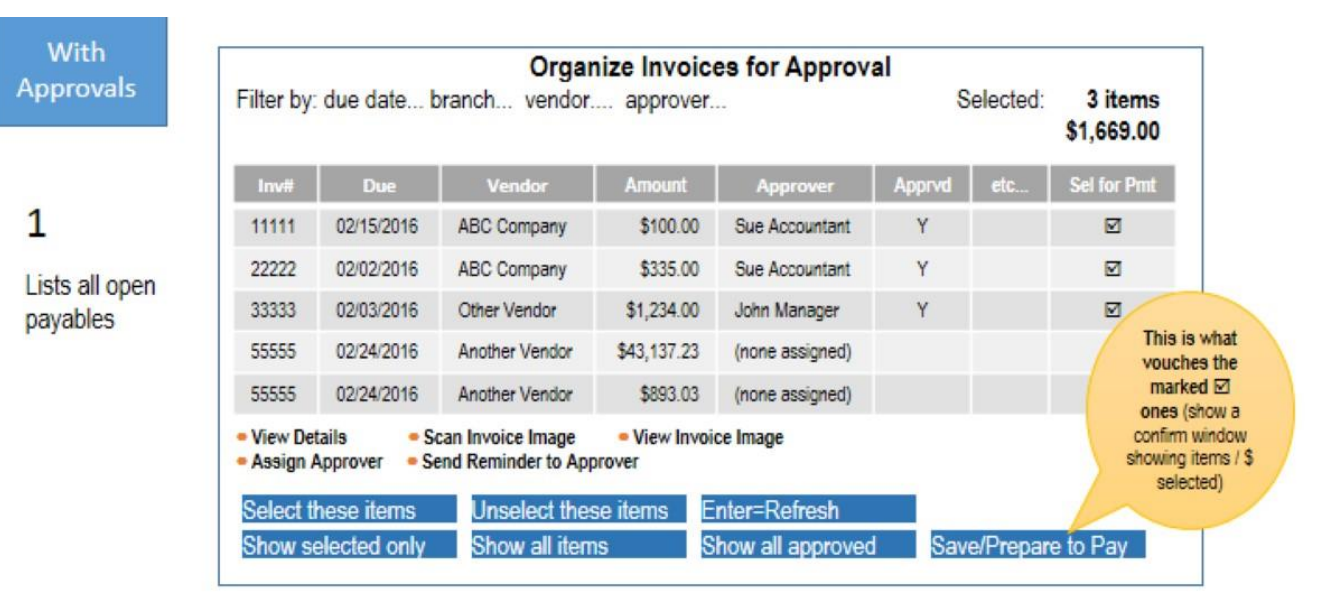

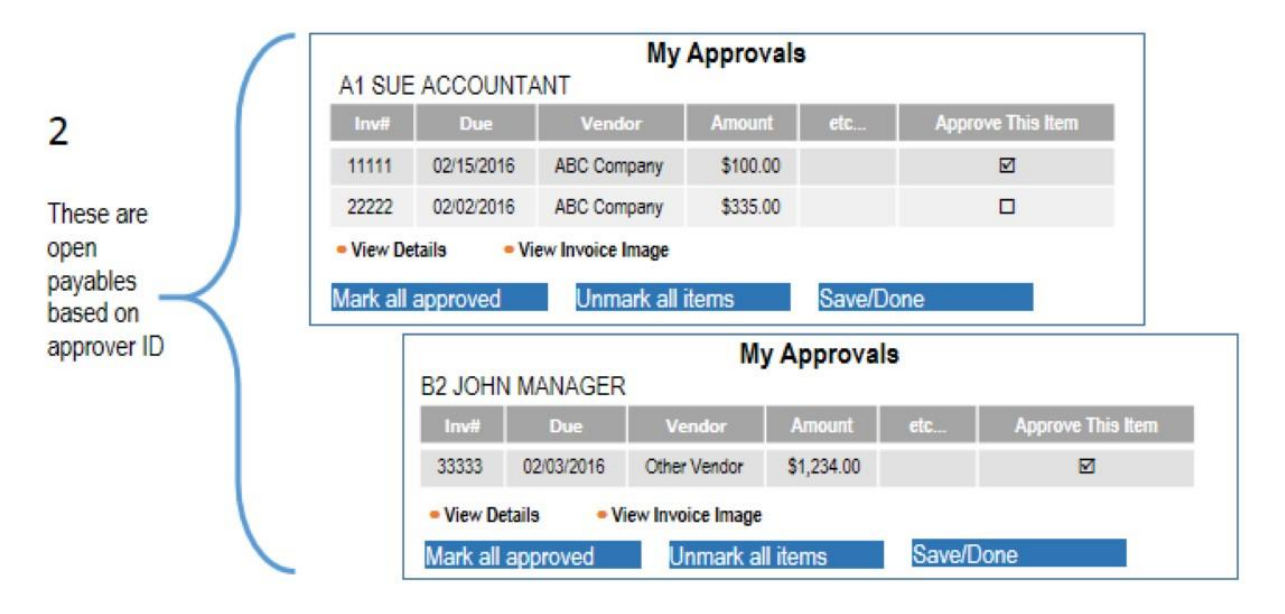

| Due<br>02/15/2016 | Vendor<br>ABC Company | Amount                                                         | Appvd by                            | etc                                       | Method                                  | Status                                                                                                    |
|-------------------|-----------------------|----------------------------------------------------------------|-------------------------------------|-------------------------------------------|-----------------------------------------|----------------------------------------------------------------------------------------------------|
| 02/15/2016        | ABC Company           | \$100.00                                                       |                                     |                                           |                                         | and the second second s |
|                   |                       | 0100.00                                                        | A1                                  |                                           | ACH                                     | Paid                                                                                                    |
| 02/02/2016        | ABC Company           | \$335.00                                                       | A1                                  |                                           | Check                                   |                                                                                                    |
| 02/03/2016        | Other Vendor          | \$1,234.00                                                     | B2                                  |                                           |                                         |                                                                                                    |
| ayment            | • Other stuff         |                                                                |                                     |                                           |                                         |                                                                                                    |
| a                 | )2/03/2016<br>yment   | 12/03/2016 Other Vendor<br>yment • Other stuff<br>Pay all chec | yment Other stuff<br>Pay all checks | yment • Other stuff<br>Pay all checks etc | yment Other stuff<br>Pay all checks etc | 12/03/2016         Other Vendor         \$1,234.00         B2           yment         • Other stuff         •           •         Pay all checks         etc                                                                                                    |

3

These are all "V" (approved/ vouched) items

# **Programming Changes**

- □ New configuration for Accounts Payable Workflow Controls
- Expand APVEND (Accounts Payable Vendor Information) to include information on the financial institution being paid via ACH. This includes financial institution name, routing number, account number, account type and account holder name.
- Default approver added to APVEND
- Expand APHIST (Accounts Payable History Transactions) to include the ACH sequence number
- □ New table to store Accounts Payable limits by Employee ID
- Add Approver ID (Employee ID) and Approval Date to both APOPEN and APHIST
- □ Possibly add a date paid field to APHIST ??? per Jim's research the existing fields APCHYY/APCHMM/APCHDD represent the date the item was vouched
- □ ???

## Paying via ACH Processing Changes

Prior to May 2016, most of the ACH processing changes have been coded. Refer to the original spec for 32390. However, items impacted by the more recent changes are highlighted in blue on pages 18-29.

Per meeting discussion on 6/20/16, as an additional identifier for the vendor receiving the ACH item, the invoice number will be captured in one of the optional fields on the ACH record. It will be up to the credit union to populate the invoice number with the appropriate identifying information.

## Record Locks

The system will need to check if multiple users are attempting to access the same invoice item via either MNACCK #1 Open Payables Maintenance, Organize Invoices for Payment/Approval (pg. 14) or Approve Accounts Payable Items (pg. 16). Programmer analysis needed.

## Process for Generating Emails to Approvers

A new process must be developed that generates an email to the approver when the following occurs:

- Invoice is created via MNACCK #1 and a default approver is assigned to the vendor
- Approver is assigned via the new Organize Invoices for Approval screen (pg. 14)
- Approver is notified via the new Organize Invoices for Approval screen (pg. 14)

The email is generated when the user exits the session. For new invoices entered via MNACCK #1 this is when the user exits the screen (and the APOPEN record is created). For assigning or notifying an approver, this is when the user exits the *Organize Invoices for Approval* via F5=Save/Prepare to Pay.

If multiple invoices are created or assigned an approver in the same session, then only one email should generate to the same employee ID. Email verbiage is "You have one or more Accounts Payable invoices to approve".

Note: The process for generating emails to approvers is activated via *Accounts Payable Workflow Controls* (pg. 9).

# **Invoice Creation Process Changes**

If approval process is activated and emails are to be generated to the approver (per the new flag in workflow controls), then when invoices get created via MNACCK #1 an email is generated to the default approver for the vendor. If the vendor record does not have a default approver, then no email is generated. The email(s) generate when the user exits the session.

Include an edit that an approved invoice cannot be deleted.

#### MNACCK #1 (UAPOPD-01)

| 券 Session 0 CU*BASE GOLD Edition - Open Payables Maintenan | ce       |             |              |                   |                   | 🖴 🗆 🕱                 |
|------------------------------------------------------------|----------|-------------|--------------|-------------------|-------------------|-----------------------|
| File Edit Tools Help                                       |          |             |              |                   |                   |                       |
| Open Payables Maintenan                                    | се       |             |              |                   |                   | Add                   |
| Corp ID B1                                                 | v        | endor 2     | CO           | NSUMER'S ENERGY   |                   | Scan e-Document       |
| Sequence # 00000                                           |          |             | PO           | BOX 740309        |                   | ✤Imaging<br>Solutions |
|                                                            |          |             | CI           | NCINNATI          | OH 452740309      | N                     |
|                                                            |          | Invoice I   | nformation   |                   |                   |                       |
| Invoice #                                                  | Р        | urchase o   | rder         |                   |                   |                       |
| Date May 18, 2016 📰 [MMDDYY]                               | D        | ue date     | 0000         | 00 📑 [MI          | IDDYY]            |                       |
| Add Multiple Details For This Invoice                      | E        | nter inforn | nation belo  | w for single item |                   |                       |
|                                                            |          | Invoic      | e Detail     |                   |                   |                       |
| Assigned to branch # 01                                    | E        | xpense/cre  | edit descrip | tion              |                   |                       |
| Expense amount 0.00 To G/L accoun                          | t 🔍      |             |              |                   |                   |                       |
| - Or -                                                     |          |             |              |                   |                   |                       |
| Credit G/L amount 0.00 To G/L accoun                       | tQ       |             |              |                   |                   |                       |
| Sequence Invoice #                                         | Location | De          | əbit         | Credit            |                   | Description           |
|                                                            |          |             |              |                   |                   |                       |
|                                                            |          |             |              |                   |                   |                       |
|                                                            |          |             |              |                   |                   |                       |
| = Change                                                   |          |             |              |                   |                   |                       |
|                                                            |          |             |              |                   |                   | ТΨ                    |
| Invoice(s) total 0.00                                      |          |             |              |                   |                   |                       |
| Next Invoice / New Vendor                                  |          |             |              |                   |                   |                       |
| Multiple Details Delete                                    | Skip     |             | Duplicate    | s S               | ubsidiary Inquiry | Vendor Inquiry        |
| ← → ↑ ॥ ≞ ℓ i ? @                                          |          |             |              |                   |                   | FR (1649) 5/18/16     |

**Doc Note**: For ACH items, the Invoice # is included with the ACH record that goes to the vendor, so be sure to put whatever information that you want the vendor to receive in the Invoice # field when creating the invoice.

## **Error Messages**

Review is needed of the current error messages from MNACCK #2 (PAPSE-01) and MNACCK #5 (UGLCHIA) for clarity. See below for an example, In addition to the verbiage being confusing, the error condition could now occur for ACH, so the word "check" should not be used. Programmer Note: When appropriate, please set up a meeting to review the current error messages for verbiage changes.

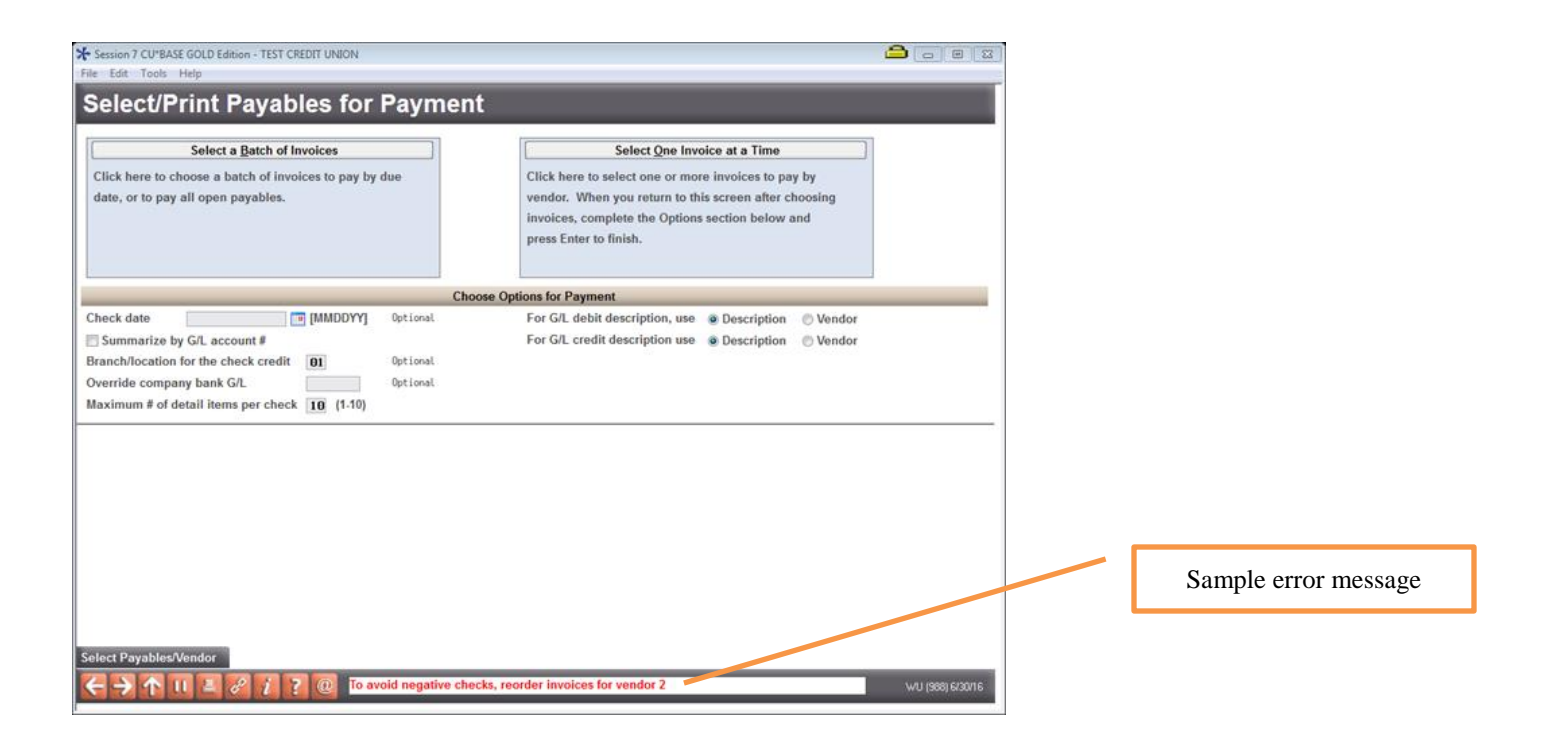

# **Miscellaneous Testing Items**

Michelle Bader from Fox reported the following issues:

#1 When updating an invoice with multiple details, can all the details be changed at once like the date it will be paid for example. Right now I have to highlight each one to change any information.

#2 When you are going to print checks there is a screen that you can updated vendor detail before the checks are posted, you are unable to change the address. Or when you need to change an expense amount and you have multiple expenses it only shows 3 expenses, there is no way to toggle down to more expense if you need to change an expense amount or general ledger number.

With the revamped process for selecting items for payment and paying invoices per this spec, check to be sure that the above items are no longer issues.

## **Accounts Payable Workflow Controls**

Access:MNACCK #?? "Accounts Payable Workflow Controls"Program:UAPCTL-01 (NEW)GOLD panel:NEW

\*...+...1...+...2...+...3...+...4...+...5...+...6...+...7...+...8...+...9...+...0...+...1...+...2...+...3..
4/11/16 Accounts Payable Workflow Controls 16:00:39 UAPCTL-01
Activate approval process for accounts payable invoices Y (Y/N) Generate enails to approvers N (Y/N)
Checks should print in order by 1 (1=vendor number, 2= vendor name)
Altow ACH Payments in Accounts Payable surged KI sequence number 000000165
Clearing G/L account for ACH payments 82012 ?
G/L check processing - Auto-post DE after posting Y (Y/N)
Branch/Decation for payments 82012 ?
Use this G/L debit description on the check stub D (D=G/L debit description, V=Vendor name)
Use this G/L credit description on the check stub Y (D=G/L credit description, V=Vendor name)
F7=CANCEL F9=Select Branch Enter=Save/Continue
Unprotect "Activate approval process for accounts payable invoices". If a Y, then display a Y/N

option – "Generate emails to approvers". This option must be Y in order for emails to generate either when A/P items are assigned an approver or a reminder email is requested (see page 14).

- □ Note: In order to set "Allow ACH Payments in Accounts Payable" to a Y, the Magic Wrighter flag on CU Master Parameters (CUMSTRPF) must be set to "M".
- □ A Y in "Activate approval process for accounts payable invoices" flows to the *Configure Employees for Accounts Payable Limits* screen on the next page. Edit that the approval process cannot be deactivated (changed to an N) if employees are configured for A/P limits.

□ Include "Branch/location for payment credit" field here (was "Location No" on PAPSE-01). See below for more information. Include **F9=Select Branch** for single select of branch.

- □ Include "Use this G/L debit description on the check stub" field here (was "Use description or vendor for G/L debit desc" on PAPSE-01).
- □ Include "Use this G/L credit description on the check stub" field here (was "Use description or vendor for G/L credit desc" on PAPSE-01).

| Field Name                                              | Specifications, Comments, etc.                                                                                                    |
|---------------------------------------------------------|----------------------------------------------------------------------------------------------------|
| Branch/location for the payment credit                  | The branch for the credit to the G/L to be recorded. Options are Use workstation branch Y/N, (default is Y) or use branch XX (single select lookup via <b>F9=Select Branch</b> ). If Y, then edit that a branch number cannot be selected. |
| Use this G/L debit<br>description on the check<br>stub  | Options are D (expense/debit description) or V (Vendor Name). Used to specify which text (if any) should be used for the description of the debit journal entry on the check stub. Default is D. Doc Note: Clarify this in online help.    |
| Use this G/L credit<br>description on the check<br>stub | Options are D (expense/credit description) or V (Vendor Name). Used to specify which text (if any) should be used for the description for the credit journal entry on the check stub if applicable Default is V. N/A in most instances??   |

#### Field Specifications

# Other fields already coded

## Field Specifications

| Field Name                                           | Specifications, Comments, etc.                                                                                                    |
|------------------------------------------------------|----------------------------------------------------------------------------------------------------|
| Checks should print in order by                      | Options are 1=vendor number, 2=vendor name                                                                                                    |
| Allow ACH payments in<br>Accounts Payable            | Y/N flag, default is N. In order to set this flag to a Y, the flag on the CU Master Parameters (CUMSTRPF) must be set to "M"                                                                                                    |
| Last used ACH sequence number                        |                                                                                                    |
| Clearing G/L account for ACH payments                | G/L account                                                                                                    |
| G/L check processing –<br>Auto-post JE after posting | This field is moved from the Chart of Accounts maintenance screen (UGLMAC-01)<br>Note: At conversion, all credit unions are defaulted to Y (pretty sure that there are<br>no N's out there) Could we get rid of this option all together? |

# **Configure Employees for Accounts Payable Limits**

| Access:           | From Accounts Payable Workflow Controls         |  |
|-------------------|-------------------------------------------------|--|
| Program:          | NEW                                             |  |
| GOLD panel:       | : NEW                                           |  |
| *+1+2             | +3+4+5+6+7+8+9+0+1+2+3                          |  |
|                   |                                                 |  |
| Alaalac Coofficie | - Feeleware for Assessed Develo Linite 40.05.47 |  |

| 4/11/16          | Configure Employees for Accounts Payable Limits | 12:05:17 | USMAST-0? |
|------------------|-------------------------------------------------|----------|-----------|
| 2-Edit 1-De      | ete                                             |          |           |
| Opt ID JC        | Name                                            |          |           |
| _ ^B AU          | BARB A SMITH                                    |          |           |
| _ AA AU          | JULIE C BLACK                                   |          |           |
| _ AB TL          | ANDREW BLEG                                     |          |           |
| _ AE TL<br>AG TL | ALICE JONES                                     |          |           |
| -                |                                                 |          |           |
|                  |                                                 |          |           |
|                  |                                                 |          |           |
|                  |                                                 |          |           |
|                  |                                                 |          |           |
|                  |                                                 |          |           |
|                  |                                                 |          |           |
|                  |                                                 |          |           |
|                  |                                                 |          |           |
|                  |                                                 |          |           |
|                  |                                                 |          |           |
|                  |                                                 |          |           |
|                  |                                                 |          | More      |
| F3=Backup        | F6=Add F7=CANCEL                                |          |           |
|                  |                                                 |          |           |

□ This is a subfile list of Employee IDs configured with Accounts Payable limits. (Can kinda look like USMAST-01 except that only 1 column is needed)

 $\Box$  Include options for 2=Edit and 4=Delete. **F6=Add** proceeds to the screen below.

F6=Add (or 2=Edit)

| *+1+2+3+4+5+6+7+8+9+0+1+2+3                                                                                                    |          |     |         |  |
|----------------------------------------------------------------------------------------------------|----------|-----|---------|--|
| 4/11/16 Configure Employees for Accounts Payable Limits                                                                                                    | 12:05:17 | ADD | ??????? |  |
| Allow Accounts Payable invoices to be approved by Employee ID ?<br>Invoice line item limit is no greater than <u>999999999999</u> 2<br>Employee is authorized for these vendors selected<br>Email address for notification |          |     |         |  |
| F3=Backup F5=Add/Update    F8=Choose Vendors                                                                                                    |          |     |         |  |

- "Allow Accounts Payable invoices to be approved by Employee ID" is a single select lookup of Employee IDs. The Employee ID is protected in Edit mode. <u>Programmer Note:</u> This lookup can be modeled after the Employee ID lookup on ISECMNT-01 (Security Maintenance File Inquiry) Report). The default is no employees. Be sure that this window has a screen ID.
- □ "Invoice line item limit is no greater than" should Default to all 9's, 2 decimal places (9.2)
- □ Include "Email address for notification" (100 positions). Note: Email address is being added to SECMAST per PS#37579.
- □ **F8=Choose Vendors** is a hidden function key that brings up a multiple select window where multiple vendors can be selected. If any vendors are selected then the number selected displays next to "Employee is authorized for these vendors". If no vendors have been selected, then ALL should display (instead of the number selected). This will make it clear that the Employee ID is authorized for all vendors. <u>GOLD Note:</u> This can be a button that says Choose Vendors.
- **F5=Add/Update** saves the changes and returns to the previous screen.
- □ Edit that an email address must be specified if "Generate emails to approvers" is a Y on *Accounts Payable Workflow Controls*.

## **Accounts Payable Vendor Maintenance**

Access: MNACCK #5 "Work with A/P Vendors" Program: UAPVE-02 GOLD panel: 1653

| *+1+2+3+4+5+6                                         | +7+8.                      | +9+0+.                  | 1+2+3        |
|-------------------------------------------------------|----------------------------|-------------------------|--------------|
|                                                       |                            |                         |              |
| 4/11/16 Accounts Payable Vendor Maintenance           | 15:27:03                   | CHANGE                  | UAPVE-02     |
| Verder 6 Default announce 2                           |                            |                         |              |
| TIN 00000000 TIN Type (TI/SS) Customer Numb           | E0009                      | 20                      |              |
|                                                       | I EVDENSE C/I              | 28                      |              |
| Address 1 PO BOX 251236 Debit G/L Acct                | 29000 2                    |                         |              |
| 2 Credit G/L Acc                                      | -+ 00000 7                 |                         |              |
| 3                                                     |                            |                         |              |
| City WEST BLOOMFIELD State MI                         |                            |                         |              |
| Zip Code 48325 1236 Foreign N (Y/N)                   |                            |                         |              |
| Phone No 0000000000 Fax No 000000000                  |                            |                         |              |
| Contact CLIENT # 0050-9828 Print Contact Nam          | ne On Check <u>Y</u> (Y/N) |                         |              |
| Amount Paid Year To Date 0000002255 Create A Form 105 | 99 Year End <u>N</u> (Y/N) |                         |              |
| Amount Paid Previous Year 0000000000 Previous Year 10 | 99 Amount 0000000000       |                         |              |
| 1099-MISC Box # <u>7</u>                              | /\                         |                         |              |
| Use Contact for IRS <u>N</u> (Y/N)                    |                            |                         |              |
| Email Address                                         |                            |                         |              |
| Vendor URL                                            |                            |                         |              |
|                                                       |                            |                         |              |
| If ACH_fipapcial_institution_pame                     |                            |                         |              |
| Pouting # Account bolder name at institution          |                            |                         |              |
| Account # at institution Type (C=Checking             | 1. S=Savings)              |                         |              |
|                                                       | ,, 5 557 (1.95)            |                         |              |
| F2=Expense G/L(company) F3=Backup F4=Suspend F5=A/P H | ist Mnt F7=CANCEL          | F16=Delete F20=Corp Dtl | F21=Comments |
| F23=Env Prt    F18=Approval IDs                       |                            |                         |              |
|                                                       |                            |                         |              |

□ If the approval process is activated via *Account Payable Workflow Controls*, then "Default approver" displays. This is a single select list of the Employee IDs configured with Accounts Payable limits. The vendor is not required to have a Default approver. Note: Display both the ID and name of the default approver if applicable.

□ If approval process is activated via *Accounts Payable Workflow Controls* and no "Default approver" or Employee IDs are configured for Accounts Payable limits, then display "No authorized approvers assigned".

#### Other fields already coded

#### Field Specifications

| Field Name                         | Specifications, Comments, etc.                                                                                                    |
|------------------------------------|----------------------------------------------------------------------------------------------------|
| Pay this vendor via                | Options are A=ACH, C=Check. Default is C.                                                                                                    |
| If ACH, financial institution name | Name of the financial institution for the ACH payment credit, 30 positions?. Note: If a financial institution has already been set up for the vendor, then the name displays. Only one financial institution is allowed per vendor. |
| Routing #                          | Routing number for the financial institution, 9 positions (use the existing algorithm that checks for a valid routing number)                                                                                                    |
| Account holder name at institution | Name of account holder, 30 positions                                                                                                    |
| Account # at institution           | Account number to receive the ACH payment, 15 positions                                                                                                    |
| Туре                               | Type of account at the other institution (C=Checking, S=Savings)                                                                                                    |

## **Select Invoices for Payment**

| Access:                                            | MNACCK #2, "Select Invoices for Payment" |
|----------------------------------------------------|------------------------------------------|
| Program:                                           | PAPSE                                    |
| GOLD panel:                                        | 988                                      |
| * Sensor & CUTBASE GOLD Edition - ABC CREDIT UNION |                                          |

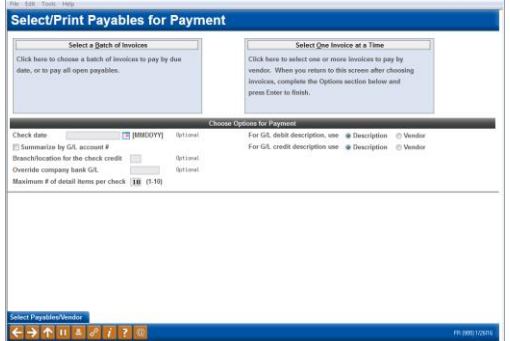

\*..+..1...+..2..+..3...+...4...+..5...+...6...+...7...+...8...+..9...+..0...+..1...+..2...+..3..

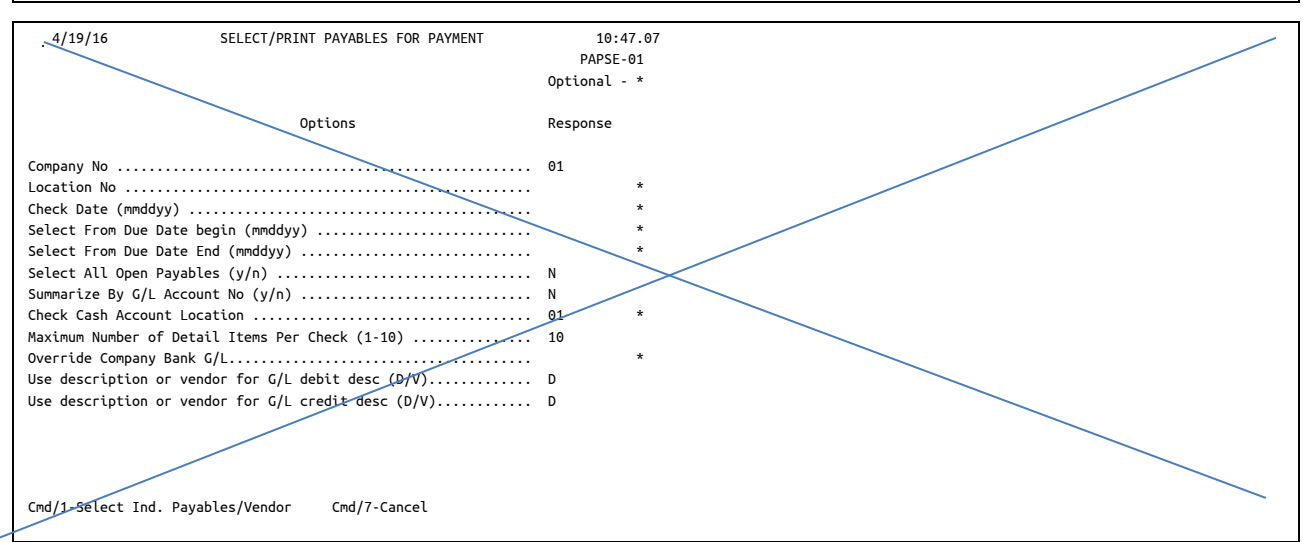

## □ This screen is completely re-vamped. See the next page.

The options in the bottom section of the screen are moved to other screens as follows:

| Existing Field                                                                      | Where am I now?                                                                                                    |
|-------------------------------------------------------------------------------------|----------------------------------------------------------------------------------------------------|
| Check date MMDDCCYY                                                                 | The option to change the payment date (formerly check date) will become part of the process for paying invoices (MNACCK #5) |
| Summarize by G/L account #                                                          | Removed                                                                                                    |
| Branch/location for the check credit                                                | Moved to Accounts Payable Workflow Controls                                                                                 |
| Override company bank G/L                                                           | Removed                                                                                                    |
| Maximum # of detail items per check                                                 | Removed (10 is the maximum)                                                                                                 |
| For G/L debit description, use<br>(D=Expense/debit description,<br>V=Vendor name)   | Moved to Accounts Payable Workflow Controls                                                                                 |
| Use G/L credit description, use<br>(D=Expense/credit description,<br>V=Vendor name) | Moved to Accounts Payable Workflow Controls                                                                                 |

IMPORTANT NOTE: With the re-vamp of the process for paying invoices, screen UAPSEA (GOLD 1651) is no longer needed. Individual invoices can be selected for payment via the new *Organize Invoices for Payment/Approval* screen.

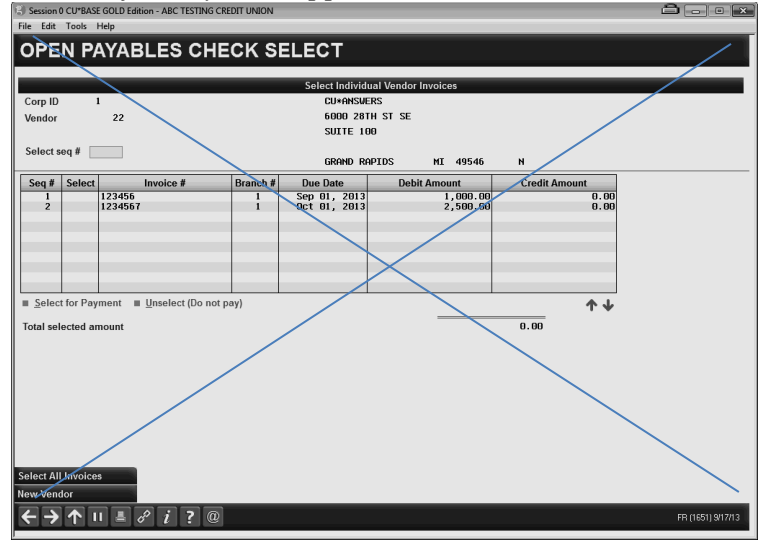

## Organize Invoices for Payment/Approval (MNACCK #2)

\*..+..1...+..2...+..3...+..4...+..5...+..6...+..7...+..8...+..9...+..0...+..1...+..2...+..3.. 1/26/16 Organize Invoices for Approval 12:05:17 PAP??? Sort Corp ID 01 Branch <u>00</u> selected Vendor \_\_\_\_\_ selected Total amount prepared for payment 9.22 Total items prepared for payment 3 5=View details 6=Assign approver 7=Send reminder to approver 8=Scan invoice image 9=View invoice image Invoice Due G/L Pmt Sel <u>Opt Date \_\_\_\_\_\_</u> Date \_\_\_\_\_\_ Invoice Number Seq Br Acct Amount Pay to Meth Appr A <u>Y</u> \_ 1/26/16 2/26/16 2.22 CONSUMERS ENERGY 001 01 33999 ACH FD 1/26/16 2/27/16 001 01 32499 3.00 N.A.D.A. APPRAISAL GUIDES Υ CHK ED 1/26/16 2/28/16 001 01 36798 4.00 N.A.D.A. APPRAISAL GUIDES CHK RT Y Y Bottom F2=Details F5=Save/Prepare to Pay F7=CANCEL F9=Select These Items F10=Unselect These Items F11=Inv Descr F12=Vendor # F14=Show Selected Items || F13=Select

□ Title is conditional depending on whether approvals are activated. If activated, *Organize Invoices for Approval*. If not activated, *Organize Invoices for Payment*.

- $\Box$  Default is to display all open payables by due date. To see multiple items for an invoice (each listed on a separate line), **F2=Details** is used.
- □ Display filters for Branch, Vendor (cursor sensitive multiple select via **F13=Select**) and Due date range.
- □ The total number of items and dollar amount prepared for payment should display in the upper right section of the screen.
- All columns are sortable.

- □ Include a Y/N "Sel" column used to select/prepare invoices for payment. Default is N. Refer to screen IPLSLCT-01 for an example. If approval process is activated and the item is not approved, then do not allow a Y. GOLD Note: This should be a checkbox.
- □ F9=Select These Items places a Y in the "Sel" column to select/prepare the items for payment. F10=Unselect These Items places an N in the "Sel" column to unselect the items for payment. Only the items filtered on the screen are selected/unselected.
- **F11=Inv Descr** toggles the Invoice Description with the Invoice Number.
- **F12=Vend Number** toggles the Vendor Number with the Vendor Name.
- **F14=Show Selected Items** toggles the display of items with a Y in the Sel column with all items.

#### **5=View Details**, **8=Scan Invoice Image**, and **9=View Invoice Image** are available options:

| Field Name           | Specifications, Comments, etc.                        |
|----------------------|-------------------------------------------------------|
| 5=View Details       | Allows you to view the invoice details (see page 22). |
| 8=Scan Invoice Image | Refer to PS#41971                                     |
| 9=View Invoice Image | Refer to PS#41971                                     |

#### If approvals are not activated via A/P workflow controls:

□ **F5=Save/Prepare to Pay** brings up a confirmation window\*, then processes the items selected for payment and returns to the menu. Items are vouched and therefore become available for payment. (Edit that at least one item has been selected via the "Sel" column)

#### If approvals are activated via A/P workflow controls:

- □ Conditional fields are indicated in purple.
- □ Include a multiple select filter for Approver. Employees who are configured for approvals are available for selection.
- □ Include an "Appr" (Approver) column. Display the default approver from the A/P vendor configuration if it exists, otherwise is blank. <u>Note:</u> If the configured limit for the default approver is less than the invoice amount, then no approver is defaulted. Honor asked for a "max exceeded" message to indicate why there is not a default approver. Programmer please review.
- □ Include an "A" (Approved) Y/N column. "N" can display as blank. A "Y" indicates the item has been approved via the approval screen (see page 16).
- □ **F5=Save/Prepare to Pay** brings up a confirmation window\*, then processes the items selected/prepared for payment and returns to the menu. Selected items move from an open payable to "vouched" and become available for payment. Unselected items remain as an open payable.

#### **6=Assign approver** and **7=Send reminder to approver** are available options:

| Field Name                  | Specifications, Comments, etc.                                                                                                    |
|-----------------------------|----------------------------------------------------------------------------------------------------|
| 6=Assign approver           | Proceeds to the window on the next page where an approver gets assigned.                                                                                                    |
| 7=Send reminder to approver | Display of this option is conditional if "Generate emails to approvers" on <i>Account Payable Workflow Controls</i> is a Y. An email will generate to the assigned approver when <b>F5=Save/Prepare to Pay</b> is used. Edit that an approver is assigned. See page 6 for more information. |

#### \*Confirmation window

| 5/17/16 Confir        | rm Items Selected for Payment                         | 10:34:01         | ?????? |
|-----------------------|-------------------------------------------------------|------------------|--------|
| These items will be m | marked for payment and can be paid via the process pa | ayments feature. |        |
| Number of invoices    | 15                                                    |                  |        |
| Number of items       | 22                                                    |                  |        |
| Net amount 5927.5     | 34                                                    |                  |        |
| F5=Confirm F8=Bypass  | s                                                     |                  |        |

#### 6=Assign Approver

| Employee ID Selection | ????? |
|-----------------------|-------|
| Select                |       |
| ID Employee Name      |       |
| ^B BARB A SMITH       |       |
| AA AUDITOR            |       |
| AB ANDREW BLACK       |       |
| AE AMANDA BISCH       |       |
| AG ALICE JONES        |       |
| AH ANGIE APPROVER     |       |
| AP AMANDA PLIST       |       |
| BA BRETT ATKINSON     |       |
| BL BRENDA LABRAKE     |       |
| CD CADE DRAKE         |       |
| More                  |       |

This is a single select lookup of Employee IDs that are configured for accounts payable limits. Edit that the dollar amount for the invoice item being assigned is within the configured approval limit for the Employee ID. Error msg : "Employee is not authorized to approve this item".

Assigning an approver generates an email to the approver when **F5=Save/Prepare to Pay** is used on the previous screen if "Generate emails to approvers" is activated via workflow controls.

## Approve Accounts Payable Items

\*..+..1...+..2...+..3...+..4...+..5...+..6...+..7...+..8...+..9...+..0...+..1...+..2..+..3.. PAP??? 1/26/16 Approve Accounts Pavable Items 12:05:17 Total amount approved for payment Sort Corp ID 01 Branch 03 selected 9.22 Approver ;E Karen Sorensen Total items approved for payment 3 5=View details 9=View invoice image Pmt Invoice Due G/L Vendor Date Invoice Number Seq Br Acct A Opt Date Amount Number Pay to Meth 1/26/16 2/26/16 001 01 33999 3 CONSUMERS ENERGY <u>N</u>\_\_ 2.22 ACH 12 N.A.D.A. APPRAISAL GUIDES 1/26/16 0/00/00 001 01 32499 3.00 CHK \_ 1/26/16 0/00/00 001 01 36798 12 N.A.D.A. APPRAISAL GUIDES N 4.00 СНК Bottom F2=Details F7=CANCEL F5=Done F9=Mark All Approved F10=Unmark All Items F11=Inv Descr

□ This new menu option will be disabled if the Accounts Payable approval process is not

activated. If access is attempted message should display "This feature has not been activated".

- This screen lists open payables for assigned approvers by invoice number. (Items have not yet been selected for payment). NOTE: Do not display items already approved in another session.
- □ To see multiple items for an invoice (each listed on a separate line), F2=Details is used.
- Columns should be sortable. (Note: No filtering is available at the top of the screen, however the Approver displays)
- □ Include an "A" Approve column (Y/N) used to approve invoices displayed on the screen. Default is Refer to screen IPLSLCT-01 for an example. GOLD Note: This should be a checkbox. N.
- □ "Total amount approved for payment" and "Total items approved for payment" are tracked at the top of the screen when Enter is used.

- □ Include an Option column with an option for **5=View details** which proceeds to the screen on page 22. **9=View invoice image** is also available (refer to PS#41971).
- □ **F9=Mark All Approved** places a Y in the "A" column to approve the items. **F10=Unmark All Items** places an N in the "A" column to unselect the items for approval.
- □ **F5=Done** processes the approvals and returns to the menu. Items remain as an open payable and become available to be selected/prepared for payment on the *Organize Invoices for Approval* screen. Send the Approver ID (Employee ID) and Approval Date to APOPEN.

# **Process Payment for Vendors**

Most of the information in this section is pulled from the original spec for ACH for Accounts Payable. The majority of this coding has been completed as of 4/25/16. Programmer note: Review items in blue.

## **Disbursement Entry Screen**

| Access:     | MNACCK #5 "Print CU Checks" |
|-------------|-----------------------------|
| Program:    | UGLCHIA                     |
| GOLD panel: | 2014                        |

| Session 0 CU*BASE GOLD Edit | tion - ABC TESTING CREDIT U                                                                                                    | NION                             |                                             |                          | 📫 👝 🛛 🖻           |  |  |
|-----------------------------|----------------------------------------------------------------------------------------------------|----------------------------------|---------------------------------------------|--------------------------|-------------------|--|--|
| File Edit Tools Help        |                                                                                                    |                                  |                                             |                          |                   |  |  |
| G/L Check D                 | isbursemen                                                                                                    | t Entry                          |                                             | Select Invoice \         | Voucher to Pay    |  |  |
| Select Invoice Vouc         | ther to Pay                                                                                                    | Create Quick CU Check            | Reprint                                     | Check                    |                   |  |  |
| Corp ID D1<br>Voucher #     | (leave blank to genera                                                                                                    | te next available check #}       | Printed check total<br>Unprinted check tota | 0.00<br>al 3,500.00      |                   |  |  |
|                             |                                                                                                    | Approved Invoic                  | e Vouchers                                  |                          |                   |  |  |
| Company Bank                | Date                                                                                                    | Check #/Voucher                  | Amount                                      | Pay                      | у То              |  |  |
| 1 ++                        | Sep 18, 20                                                                                                    | 13 33022                         | 3,500.00                                    | CU+ANSWERS               |                   |  |  |
|                             |                                                                                                    |                                  |                                             |                          |                   |  |  |
|                             |                                                                                                    |                                  |                                             |                          |                   |  |  |
|                             |                                                                                                    |                                  |                                             |                          |                   |  |  |
| ■ <u>S</u> elect            | II Select                                                                                                    |                                  |                                             |                          |                   |  |  |
|                             |                                                                                                    |                                  |                                             |                          |                   |  |  |
|                             |                                                                                                    |                                  |                                             |                          |                   |  |  |
|                             |                                                                                                    |                                  |                                             |                          |                   |  |  |
|                             |                                                                                                    |                                  |                                             |                          |                   |  |  |
|                             |                                                                                                    |                                  |                                             |                          |                   |  |  |
|                             | If ** appears in the Bank column, a check for that voucher/invoice record is still waiting to be printed.                                                                                                    |                                  |                                             |                          |                   |  |  |
| Search Company              |                                                                                                    |                                  |                                             |                          |                   |  |  |
| Print All Checks            | Remember that is a second second s | f you modify the check details o | or amounts on an existing in                | voice voucher, or if you | generate a new    |  |  |
| End/Post                    | cneck manually,                                                                                                    | you may also need to adjust or   | add a record in the history f               | or uns A/P vendor.       |                   |  |  |
| <>↑ = = «                   | d i ? @                                                                                                    |                                  |                                             |                          | FR (2014) 9/16/13 |  |  |

## Revised screen (Re-worked)

| 26/16 Process Payments for Vendors                          | 12:05:17                                | UGLCHIA |
|-------------------------------------------------------------|-----------------------------------------|---------|
| t Corp ID <u>01</u> Branch selected Processed Item Total    | .00 Total selected for payment 9.22     |         |
| cher number Unprocessed Item Total                          | 9.22                                    |         |
| dorselected Due Dates From To                               | Payment method (CHK, ACH)               |         |
| dit 4=Delete 5=Process Payments 6=view details              |                                         | Det     |
| Park Rs Date Date Inveise Number Dusch Ord                  | Vouch# Amount Number Day to             | PML     |
| *** 01 1/26/16 2/26/16 300000000                            | 12350 2.22 3 CONSUMERS ENERGY           |         |
| ** 01 1/26/16 0/00/00                                       | 12348 3.00 12 N.A.D.A. APPRATSAL GUIDES | СНК     |
| ** 01 1/26/16 0/00/00                                       | 12349 4.00 12 N.A.D.A. APPRATSAL GUTDES | СНК     |
|                                                             |                                         |         |
|                                                             |                                         | Bottom  |
| =Create Quick Check F9=Pay These Checks F10=Pay These ACH F | 11=Inv Desc F14=Done    F13=Select      |         |

 Subfile lists all open payables that have been vouched (prepared for payment on MNACCK #2 Organize Invoices for Approval/Payment). The default sort order for checks is either by vendor number or vendor name as configured on Accounts Payable Workflow Controls.

- □ **F13=Select** is used for multiple select of branches or configured vendors. (vendor multi-select lookup is new -see page 23).
- □ Include a filter for Payment Method with options ACH or CHK. GOLD Note: This is a dropdown.

□ Remove **F1=Search Company** (this is for multiple corporations and is not applicable anymore)

Accts Payable

- □ Include "Total selected for payment" which is the total dollar amount of line items selected for payment and updates when Enter is used.
- □ Include **F11=Inv Desc** which toggles the invoice number and invoice description.
- Add a column for Payment Method ("Pmt Method"). Either ACH or Check will display depending on how the vendor is set up for payments ("I pay this vendor via" on the vendor maintenance screen).
- □ Expand the "Bank" column to be 3 positions. Currently, if the item is paid the Bank ID appears. For items paid via ACH, display "ACH" in this column for invoices paid. Note: This screen lists the items to be paid and will now include both checks and ACH. If an item is not paid, asterisks display in the Bank ID column (display 2 asterisks \*\* for items paid via check or 3 asterisks\*\*\* for items paid via ACH). When the check gets printed, the "Bank" column should contain the Bank ID.
- Add a column next to "Pmt Meth" with no heading that indicates if an item has been paid. When the item is paid, then display PAID in the column. If the item has not been paid, then the column should be blank. Doc Note: On the current version of the screen, it is not always clear when an item is paid. This new functionality will clarify.
- □ Include options for **2=Edit**, **4=Delete**, **5=Process Payments**, **6=View details**

| 2=Edit             | Proceed to Maintain Accounts Payable Disbursement screen on page 21        |  |  |  |  |  |
|--------------------|----------------------------------------------------------------------------|--|--|--|--|--|
|                    | (both checks and ACH items can be edited if approvals not activated)       |  |  |  |  |  |
|                    | Edit that items already paid cannot be edited. Edit msg: "Items that have  |  |  |  |  |  |
|                    | already been paid cannot be edited".                                       |  |  |  |  |  |
|                    | This option is not available if approvals are activated.                   |  |  |  |  |  |
| 4=Delete           | Delete the entire invoice, edit that items already paid cannot be deleted. |  |  |  |  |  |
|                    | Edit msg: "Items that have already been paid cannot be deleted"            |  |  |  |  |  |
|                    | This option is not available if approvals are activated.                   |  |  |  |  |  |
| 5=Process Payments | One invoice at a time can be selected for payment. This option processes   |  |  |  |  |  |
|                    | the ACH or check item. Confirmation window needed: "Are you sure that      |  |  |  |  |  |
|                    | you want to process the payment for this item? Item cannot be reversed."   |  |  |  |  |  |
| 6=View details     | Proceed to the Accounts Payable Invoice Detail screen on page 22           |  |  |  |  |  |
|                    |                                                                            |  |  |  |  |  |

□ Include function keys for **F9=Pay These Checks** and **F10=Pay These ACH**. Either of these options processes the items for payment. Confirmation window(s) needed.

F9: "Are you sure you want to pay these checks?"

F10: "Are you sure you want to pay these ACH items? These items cannot be reversed."

NOTE: Error handling is needed if the program can't find the ACH config info needed to process the payment (i.e. the vendor config was changed). How to handle an ACH item that has been processed but the user changes their mind and doesn't want the item to be paid (we talked about having a "holding file" and processing the ACH payments at end-of-day?)

☐ If checks are included in the payments being processed, then F14=Done pops the existing printer window below. The lookup button can be used to select an alternate printer. <u>Checks then get printed</u>. F14=Done also posts the journal entries.

| Session 3 CU*                  | BASE GOLD Edit | tion - Pri | nt Form                                    |          |
|--------------------------------|----------------|------------|--------------------------------------------|----------|
| Printer ID<br>Drawer<br>Copies | 2              |            | Ready to print form CHKTIS Share Draft TIS |          |
| Skip                           |                |            |                                            |          |
| $\leftrightarrow$              | ↑ II =         | 8          | 1 ? @                                      | WU (822) |

During the check printing process, the checks are sorted in either vendor name or number order as configured on the *Account Payable Workflow Controls* (regardless of how the items are sorted on the screen). Note: Follow the same process that exists today to combine checks for the same vendor.

- □ When an ACH item is paid, a new ACH payment sequence number is assigned. This sequence number then appears in the check number column for ACH items. Change the heading to Chk/ACH/Vouch #.
- □ GOLD Notes: Existing GOLD buttons for Select Invoice Voucher to Pay, Create CU Quick Check and Reprint Check to be removed. Change the first tip to "The Bank column will display '\*\*' for check items that have not been paid and '\*\*\*' for ACH items that have not been paid. Change the second tip to "Remember that if you create a quick check or edit a check item, you may also need to adjust or add a record in the A/P vendor history.

## Create Quick Check/Edit Invoice

□ F6=Create Quick Check can only be used for checks AND is only available <u>if approvals are not</u> <u>activated</u>. (don't display function key if approvals are activated). If approvals are not activated and an ACH item is selected, generate a message, "Cannot choose a vendor configured to be paid via ACH". Note: If the Process Payments screen is filtered by a single vendor, then automatically proceed to the next screen. Otherwise the vendor selection popup displays.

Currently, the below screen appears after selecting an individual invoice voucher to pay on the initial G/L Check Disbursement Entry screen (UGLCHIA):

| J 565510110 CO                                | *BASE GOLD Edition - A                       | ABC TESTING CREDIT UNI                              | ON                                           |                                                      |                                                                                                |                                      |                    |
|-----------------------------------------------|----------------------------------------------|-----------------------------------------------------|----------------------------------------------|------------------------------------------------------|------------------------------------------------------------------------------------------------|--------------------------------------|--------------------|
| File Edit To                                  | ols Help                                     |                                                     |                                              |                                                      |                                                                                                |                                      |                    |
| G/L CI                                        | heck Disb                                    | ursement                                            | Entry                                        |                                                      |                                                                                                |                                      |                    |
|                                               |                                              |                                                     | Che                                          | ck Information                                       |                                                                                                |                                      |                    |
| Company #                                     | 01 ABC TESTING                               | CREDIT UNION                                        | Circ                                         |                                                      |                                                                                                |                                      |                    |
| Voucher #                                     | 033022                                       | Branch #                                            | 01                                           | Date                                                 | Sep 18, 2013                                                                                   |                                      |                    |
| Vendor #                                      | 000000                                       | Bank G/L account                                    | 745.15                                       | Check amount                                         | 3,500.00                                                                                       |                                      |                    |
| Remitter                                      | ABC TESTING CR                               | EDIT UNION                                          |                                              | Edit Chec                                            | k Info                                                                                         |                                      |                    |
| Pay To                                        | CU*ANSWERS                                   |                                                     |                                              |                                                      |                                                                                                |                                      |                    |
| Address                                       | 6000 28TH ST S                               | E                                                   |                                              |                                                      |                                                                                                |                                      |                    |
|                                               | SUITE 100                                    |                                                     |                                              |                                                      |                                                                                                |                                      |                    |
| City                                          | GRAND RAPIDS                                 |                                                     |                                              |                                                      |                                                                                                |                                      |                    |
| State                                         | MI                                           |                                                     |                                              |                                                      |                                                                                                |                                      |                    |
| ZIP code                                      | 49546                                        |                                                     |                                              |                                                      |                                                                                                |                                      |                    |
|                                               |                                              |                                                     | Acco                                         | ount Information                                     |                                                                                                |                                      |                    |
| Sequence #                                    |                                              | Description                                         |                                              |                                                      | ]                                                                                              |                                      |                    |
|                                               |                                              |                                                     |                                              |                                                      | 0.00                                                                                           |                                      |                    |
| Branch #                                      |                                              | G/L account                                         |                                              | Amount                                               | 0.00                                                                                           |                                      |                    |
| Branch # Sequence                             |                                              | G/L account Description                             |                                              | Branch                                               | Account                                                                                        | Amount                               |                    |
| Branch #                                      | DI CU*ANSWERS<br>D2 CU*ANSWERS               | G/L account Description                             |                                              | Amount<br>Branch<br>01<br>01                         | Account<br>266.00<br>266.00                                                                    | Amount<br>1,000.00<br>2,500.00       |                    |
| Branch #                                      | 11 CU*ANSWERS<br>12 CU*ANSWERS               | G/L account Description                             |                                              | Amount Branch 01 01 01 01 01 01 01 01 01 01 01 01 01 | Account 266.00 266.00 /oucher                                                                  | Amount<br>1,000.00<br>2,500.00       |                    |
| Branch #                                      | 11 CU*ANSWERS<br>12 CU*ANSWERS               | G/L account Description                             |                                              | Amount Branch 01 01 01 01 01 01 01 01 01 01 01 01 01 | Account 256.00<br>256.00<br>256.00                                                             | Amount<br>1,000.00<br>2,500.00<br>↑↓ |                    |
| Branch #                                      | 11 CU+ANSWERS<br>12 CU+ANSWERS               | G/L account Description                             |                                              | Amount Branch 01 01 01 01 01 01 01                   | Account           266.00           266.00           /oucher                                    | Amount<br>1,000.00<br>2,500.00       |                    |
| Branch # Sequence C Print Check Delete Detail | I CU+ANSWERS<br>I2 CU+ANSWERS                | G/L account Description Remember that a new check m | if you modify the cl                         | Amount Branch 01 01 0 0 0 0 0 0 0 0 0 0 0 0 0 0 0 0  | Account<br>266.00<br>266.00<br>Joucher<br>unts on an existing invo<br>add a record in the hist | Amount<br>1,000.00<br>2,500.00       | are creating<br>r. |
| Branch #                                      | II CU+ANSWERS<br>2 CU+ANSWERS<br>Item<br>ler | G/L account Description Remember that a new check m | if you modify the cl<br>anually, you may als | Amount Branch 01 01 01 01 00 0000000000000000000000  | Account<br>266.00<br>266.00<br>Joucher<br>add a record in the hist                             | Amount<br>1,000.00<br>2,500.00       | are creating<br>r. |

Program: UGLCHDA GOLD panel: 1997

#### UPDATED (now accessed via F6=Create Quick Check or 2=Edit)

\*...+...1....+...2...+...3...+...4...+...5...+...6...+...7...+...8...+...9...+...0...+...1...+...2...+...3..

| 10/15/12 Create Quick G/L Check                         | 15:52:09 | ADD | UGLCHDA |
|---------------------------------------------------------|----------|-----|---------|
|                                                         |          |     |         |
| Corp ID 01 TEST CREDIT UNION Vendor 05 Consumers Energy |          |     |         |
| Voucher No 030573 Branch <u>01</u> Date <u>101512</u>   |          |     |         |
| Bank G/L acct 74515 Amount \$ 500.07                    | ,        |     |         |
| Remitter TEST CREDIT UNION                              |          |     |         |
| Pay To <u>I CU NOW, INC</u>                             |          |     |         |
| Address 4455 LBJ FREEWAY                                |          |     |         |
| SUITE 900                                               |          |     |         |
| City FARMERS RRANCH St TX 7in 75244                     |          |     |         |
| etty <u>maters blanten</u> st <u>m</u> ztp <u>15244</u> |          |     |         |
| Account Information                                     |          |     |         |
| 2=Edit, 4=Delete                                        |          |     |         |
| Opt Seq Description Br Account Amount                   |          |     |         |
| 01 01 285 00 500.07                                     |          |     |         |
|                                                         |          |     |         |
|                                                         |          |     |         |
|                                                         |          |     |         |
|                                                         |          |     |         |
|                                                         |          |     |         |
|                                                         |          |     |         |
|                                                         |          |     |         |
|                                                         | More     |     |         |
| F3=Backup F6=Add New Line Item                          |          |     |         |
|                                                         |          |     |         |
|                                                         |          |     |         |

- □ Change screen to 27X132 standard; rearrange title line and move command keys down as shown. □ Title is conditional – if accessed from **F6=Create Ouick Check** then title is *Create Ouick G/L*
- *Check.* If accessed from **2=Edit** then title is *Maintain Accounts Payable Disbursement*.
- Add "Vendor" field in the top section (number and description).
- □ On this screen, the "Bank G/L acct" gets filled out for checks based on the workstation configuration check printer. (The Bank ID is actually on the Printer ID config).
- □ Bottom portion of the screen is subfile list of individual items for the voucher. Include options for 2=Edit or 4=Delete (with a delete confirmation window).
- GOLD Note: GOLD tip can remain.
- □ When **F6=Add New Line Item** is used, individual items for the voucher can be entered on the popup window shown below.

| *+1+2+3+4+5+6+7+8+9+0+1+2+3                                  |          |         |  |  |  |  |  |  |  |
|--------------------------------------------------------------|----------|---------|--|--|--|--|--|--|--|
| 10/15/12 Add New Accounts Payable Item                       | 15:52:09 | ??????? |  |  |  |  |  |  |  |
| Sequence number Description<br>Branch ? G/L account ? Amount |          |         |  |  |  |  |  |  |  |
| F3=Backup                                                    |          |         |  |  |  |  |  |  |  |

Currently a history record does not get created when quick checks are added via F6 or when editing an entry (2=Edit). No changes to this logic at this time.

## View Invoice Detail

Access points for this screen:

- **5=View details** from *Organize Invoices for Payment/Approval* (pg. 14)
- **5=View details** from *Approve Accounts Payable Items* (pg. 16)
- **6=View details** from *Process Payments for Vendors* (pg. 18)

View details (can be modeled after UGLCHDA)

|       | E , |  |
|-------|-----|--|
| ····· |     |  |

| 10/15/15 Accounts Payable Invoice Detail                                                                                                    | 15:52:09 VIEW PAPAPR-02                                                   |
|----------------------------------------------------------------------------------------------------|---------------------------------------------------------------------------|
| Corp ID 01 TEST CREDIT UNION Vendor 05 Consumers Energy<br>Voucher number 030573 Branch 01 Date 101515<br>Invoice number 121212 Bank G/L acct 74515 Amount 500.07<br>Remitter TEST CREDIT UNION<br>Pay To I CU NOW, INC<br>Address 4455 LBJ FREEWAY<br>SUITE 900 | Due date 10/30/15<br>Approver ;E Karen Sorensen<br>Approval date 10/14/15 |
| City FARMERS BRANCH St TX Zip 75244                                                                                                    |                                                                           |
| Invoice Detail <u>Seq Description</u> <u>Br Account</u> <u>Amount</u> 01 TESTING 01 285 00 500.07                                                                                                    |                                                                           |
| F3=Backup                                                                                                    |                                                                           |

□ Include the voucher number, vendor number/name and the due date. Conditionally display the "Approver" and "Approval date" if approvals are activated. Note: The voucher number will be zeroes if the item(s) has not yet been selected/prepared for payment.

# Multiple Users Processing Payments

- Ideas for handling multiple users in the payments screen at a time:
  - When Pay (F9=Pay These Checks /F10=Pay These ACH) features are used, check for other users and give error so they don't accidentally pay something just added by another user
  - When paying individual items, need mechanism to lock so another user doesn't change/pay that same one (Bob C. had some ideas)

Programmer note: Please review these issues reported by Fox CU and make sure not occurring with the updated payment process per this project:

1. Invoice items that were altered and never paid are showing in the paid item history (shows the voucher # in the "Check #" column)

2. Items that were never actually paid are showing with a valid check number used for a different invoice

# Vendor Multi-Select Lookup

|                             | Accounts Payable Vendor S                                                                             | Selecti | on   |                    |  |  | ?????? |  |  |  |  |
|-----------------------------|----------------------------------------------------------------------------------------------------|---------|------|--------------------|--|--|--------|--|--|--|--|
| Jump to c                   | Jump to code starting with:                                                                           |         |      |                    |  |  |        |  |  |  |  |
| Jump to name starting with: |                                                                                                    |         |      |                    |  |  |        |  |  |  |  |
| Search for name containing: |                                                                                                    |         |      |                    |  |  |        |  |  |  |  |
| X Vend #                    | Vendor Name                                                                                           | X Ve    | nd # | Vendor Name        |  |  |        |  |  |  |  |
| _ 01                        | DOMESTIC UNIFOR RENTAL                                                                                | -       | 15   | UNIFORMS UNLIMITED |  |  |        |  |  |  |  |
| _ 02                        | CONSUMERS ENERGY                                                                                      | -       | 16   | DTE ENERGY         |  |  |        |  |  |  |  |
| _ 03                        | CARO PUBLISHING/TUSCOLA                                                                               | -       | 17   | SHATTUCH           |  |  |        |  |  |  |  |
| _ 04                        | STARS AND STRIKES                                                                                     | _       |      |                    |  |  |        |  |  |  |  |
| _ 05                        | TRANSUNION                                                                                            | -       |      |                    |  |  |        |  |  |  |  |
| _ 06                        | MAIL ROOM SERVICE CENTER                                                                              | -       |      |                    |  |  |        |  |  |  |  |
| _ 07                        | CU*ANSWERS                                                                                            | -       |      |                    |  |  |        |  |  |  |  |
| _ 08                        | ONE SOURCE OFFICE PRODUCTS                                                                            | -       |      |                    |  |  |        |  |  |  |  |
| _ 09                        | BENEFIT ADVANTAGE                                                                                     | _       |      |                    |  |  |        |  |  |  |  |
| _ 10                        | TRI CITY OFFICE MACHINES                                                                              | -       |      |                    |  |  |        |  |  |  |  |
| _ 11                        | ARMORED SECURITY COMPANY                                                                              | -       |      |                    |  |  |        |  |  |  |  |
| _ 12                        | MASTERCARD                                                                                            | -       |      |                    |  |  |        |  |  |  |  |
| _ 13                        | NEW YORK LIFE                                                                                         | _       |      |                    |  |  |        |  |  |  |  |
| _ 14                        | AT&T                                                                                                  | -       |      |                    |  |  |        |  |  |  |  |
| F3=Backu                    | position cursor on column heading and press ENTER to sort<br>F3=Backup F9=Select All F10=Unselect All |         |      |                    |  |  |        |  |  |  |  |

# A/P Vendor Inquiry Paid Items

| Access:  | MNACCK #16 "A/P Vendor Inquiry > select a vendor > F1=Paid |
|----------|------------------------------------------------------------|
| Program: | IAPVED                                                     |

| COID | nonal  | 04 |
|------|--------|----|
| GOLD | paner. | 94 |

| Session 0 CU <sup>*</sup><br>Vendor<br>Invoice/Tr | BASE GOLD          | ) Edition - A/P             | Vendor Inquiry: Paid<br>ATELINE      | Items | Check date                     | Im (MMDD)                                | YYI                                      |  |  |
|---------------------------------------------------|--------------------|-----------------------------|--------------------------------------|-------|--------------------------------|------------------------------------------|------------------------------------------|--|--|
| Corp ID<br>01<br>01                               | Branch<br>01<br>01 | Check #<br>193880<br>135549 | Date<br>Mar 06, 2013<br>Mar 26, 2010 | Seq # | Amount<br>3,240.00<br>5,430.00 | Date Due<br>Mar 27, 2013<br>Mar 27, 2010 | Invoice/Trace Number<br>032013<br>617558 |  |  |
| 01<br>01                                          | 01<br>01           | 135550<br>135474            | Mar 26, 2010<br>Mar 24, 2010         | 1     | 4,320.00<br>5,400.00           | Mar 27, 2010<br>Mar 27, 2010             | 61755B<br>61755                          |  |  |
|                                                   |                    |                             |                                      |       |                                |                                          |                                          |  |  |
|                                                   |                    |                             |                                      |       |                                |                                          |                                          |  |  |
| nvoice Description                                |                    |                             |                                      |       |                                |                                          |                                          |  |  |
| ←→                                                | <b>↑</b> "         | <b>≞</b> ₽                  | i ? @                                |       |                                |                                          | FR (94                                   |  |  |

#### Revised screen

| 4/17/16               | Acc                | ounts Payabl | e Vendo | r Inquiry  |            | 09:51:50               | Paid Items                | IAPVED-01 |
|-----------------------|--------------------|--------------|---------|------------|------------|------------------------|---------------------------|-----------|
| SOFT                  |                    |              |         |            |            |                        |                           |           |
| vendor<br>Tevrei en l | / [*]<br>Tease Num | AIL ROUM SER | VICE CE | NIER, INC  |            |                        |                           |           |
| Dmt                   |                    | Del:         |         | _ Due Date | •          |                        |                           |           |
| Re Meth               |                    | Date         | Sec     | Amount     | Date Due   | Invoice/Irace Number   | Debit (Expense) 6/1       | Approver  |
|                       | 166867             | 12/07/2013   | 1       | 2 480 82   | 12/07/2013 | 111100200/11000 Number |                           | Approver  |
|                       | 166867             | 12/07/2013   | 2       | 79 32      | 12/07/2013 | 4224788                | 261 30 ADDRESSING AND MAT |           |
| 1 ΔCH                 | 100007             | 11/10/2013   | 1       | 2 759 04   | 11/10/2013 | 10110032               | 361 00 MISC EXPENSE       |           |
| 91 CHK                | 163608             | 10/10/2013   | 1       | 2,626,37   | 10/10/2013 | 12435443               | 261.20 POSTAGE            |           |
| 91 CHK                | 163608             | 10/10/2013   | 2       | 74.22      | 10/10/2013 | 3673535                | 261.30 ADDRESSING AND MAT |           |
| 91 CHK                | 162061             | 9/08/2013    | 1       | 2.924.83   | 9/08/2013  | 16767347               | 261.20 POSTAGE            |           |
| 91 CHK                | 162061             | 9/08/2013    | 2       | 84.58      | 9/08/2013  | 2364563                | 261.30 ADDRESSING AND MAI |           |
| 91 ACH                |                    | 8/16/2013    | 1       | 2.158.17   | 8/16/2013  | 12312312               | 361.00 MISC EXPENSE       |           |
| 91 CHK                | 159065             | 7/14/2013    | 1       | 2,598.34   | 7/14/2013  | 16727364               | 261.20 POSTAGE            |           |
| 91 CHK                | 159065             | 7/14/2013    | 2       | 75.10      | 7/14/2013  | 4365462                | 261.30 ADDRESSING AND MAI |           |
| 91 CHK                | 157202             | 6/07/2013    | 1       | 2,520.73   | 6/07/2013  | 05110032               | 261.20 POSTAGE            |           |
| 91 CHK                | 157202             | 6/07/2013    | 2       | 75.30      | 6/07/2013  | 5263533                | 261.30 ADDRESSING AND MAI |           |
| 91 ACH                |                    | 6/05/2013    | 1       | 478.12     | 5/05/2013  | 43563635               | 361.00 MISC EXPENSE       |           |
| 91 CHK                | 157231             | 5/20/2013    | 1       | 2,376.23   | 5/05/2013  | 12767244               | 261.20 POSTAGE            |           |
| 91 CHK                | 157231             | 5/20/2013    | 2       | 76.26      | 5/05/2013  | 1489233                | 261.30 ADDRESSING AND MAI |           |
| 91 CHK                | 157220             | 4/14/2013    | 1       | 4,033.43   | 4/14/2013  | 3455243                | 261.20 POSTAGE            |           |
| 91 CHK                | 157220             | 4/14/2013    | 2       | 142.20     | 4/14/2013  | 42787822               | 261.30 ADDRESSING AND MAI |           |
| 91 ACH                |                    | 4/20/2013    | 1       | 3,500.00   | 4/20/2013  | 4472873                | 361.00 MISC EXPENSE       |           |
|                       |                    |              |         |            |            |                        |                           | More      |

- Change screen to 27x132 standard; rearrange title line and move command keys down as shown
   This screen will now include ACH items. Change heading of Check # as shown (Check #/ACH Seq #). If it is an ACH item, then the Chk # column displays the new ACH payment sequence number.
- Remove the word "Check" from the "Check Date" filter at the top of the screen. Programmer Note: Please confirm the date this search is using. If it is the "Due Date" then the label should match.
- $\Box$  Expand the subfile list to display as many items as possible on the screen.
- $\Box$  Remove the Corp ID column.
- Date fields should be brought to standards.
- Add a column for Payment Method. Either ACH or CHK will display depending on how the vendor is set up for payments ("I pay this vendor via' on the vendor maintenance screen).
- Add a column for Approver (will conditionally display if approvals are activated).
- □ The F11 function key currently toggles Invoice/Trace Number, Invoice Description and Debit (Expense) GL. With the added space on the screen, make Debit (Expense) GL a separate column, therefore the toggle is for invoice number and description.
- □ Programmer Note: We would like this screen to be updated to have sortable columns in order to be easier to use. Please advise if this is possible (this is an old screen and can contain a lot of data).

## □ Possibly add the date the item was paid?

Currently when a check is issued, a record is written out to vendor history and the check register. ACH items may need to write to the vendor history file a bit differently. Need to research the A2ATRANS file, how long does it store items going to or coming from Magic Wrighter? **Jim to research** 

# A/P Vendor Inquiry Open Items

Access: MNACCK #16 "A/P Vendor Inquiry > select a vendor > F2=Open Program: **IAPVEC** GOLD panel: 93 ion 0 CU\*BASE GOLD Edition - ABC TEST CREDIT UNION Vendor 2 CONSUMER'S ENERGY Invoice/Trace # - Or Due date [MMDDYY] Corp ID Branch Sequence # Invoice Date Due Date Net Amount Invoice Numb **Revised** screen \*..+..1...+..2...+...3...+...4...+..5...+...6...+...7...+8...+..9...+..0...+..1...+..2...+3... 5/16/16 Accounts Payable Vendor Inquiry 12:42:26 IAPVEC-01 Open items Vendor 2 CONSUMER'S ENERGY -or- Due Date....: Invoice Number: Net Amount Invoice Number Br Pmt Meth Seq Inv Date Due Date Debit (Expense) G/L Approver 261.30 ADDRESSING AND MAI 05/10/2016 05/30/2016 01 CHK 500.00 48978787 F3=Backup F7=CANCEL F11=Inv Desc

- $\Box$  Change screen to 27x132 standard; rearrange title line and move command keys down as shown
- □ The F11 function key currently toggles Invoice Number, Invoice Description and Debit (Expense) GL. With the added space on the screen, make Debit (Expense) GL a separate column, therefore the toggle is for invoice number and description.
- Expand the subfile list to display as many items as possible on the screen.
- Remove the Corp ID column. Change the verbiage of the Branch column from "Lo" to "Br".
- Date fields should be brought to standards.
- Add a column for Pmt Meth. Either ACH or Check will display depending on how the vendor is set up for payments ("I pay this vendor via' on the vendor maintenance screen).
- Add a column for Approver (will conditionally display if approvals are activated).

## A/P History Maintenance

Access: MNACCK #3 "Work With AP Vendors" > select a vendor > F5=A/P Hist Maint Program: APHISM-02

#### GOLD panel: 4

| Session 0 CU*BASE G<br>File Edit Tools Hel                                                                           | old Edition - AB                                                                                                    | c testing credit                                                                                                    |                                                                              |                                                                                                    |                                                                                                |                                                             |                      |
|----------------------------------------------------------------------------------------------------|----------------------------------------------------------------------------------------------------|----------------------------------------------------------------------------------------------------|------------------------------------------------------------------------------|----------------------------------------------------------------------------------------------------|------------------------------------------------------------------------------------------------|-------------------------------------------------------------|----------------------|
| Corp ID 01<br>Vendor 6<br>Maintain voucher/c                                                                         | TRANSUNION                                                                                                    |                                                                                                    | Sequence #                                                                   |                                                                                                    | Jump to youcher/ch                                                                             | ging Scan e-<br>Itions View e-<br>eck #                     | Document<br>Document |
| Voucher/Check #                                                                                                    | Seq #                                                                                                    | Date                                                                                                    | Invoice/ACH Trace #                                                          | G/L #                                                                                                    | Debit Amount                                                                                   | Credit Amount                                               | Voucher              |
| 038861<br>038861<br>224693<br>224693<br>223496<br>223496<br>221132<br>218950<br>216718<br>216718<br>216714<br>214532 | 00001         \$           00002         \$           00002         \$           00002         \$           00002         \$           00002         \$           00001         \$           00001         \$           00001         \$           00001         \$           00001         \$           00001         \$           00001         \$           00001         \$           00001         \$           00001         \$ | Sep 03, 2014<br>Sep 03, 2014<br>Jun 06, 2014<br>Jun 06, 2014<br>day 21, 2014<br>day 21, 2014<br>day 16, 2014<br>dar 18, 2014<br>dar 18, 2014<br>dar 12, 2014<br>Jan 08, 2014<br>Jan 08, 2014 | 121212<br>121212<br>04460592<br>04403235<br>01403283<br>01405578<br>12303270 | 284,00<br>284,00<br>284,00<br>284,00<br>284,00<br>284,00<br>284,00<br>284,00<br>284,00<br>284,00<br>284,00 | 245,23<br>245,23<br>6,21<br>58,00<br>4,50<br>58,00<br>60,25<br>65,92<br>58,12<br>4,50<br>58,00 | 0,00<br>0,00<br>0,00<br>0,00<br>0,00<br>0,00<br>0,00<br>0,0 | v<br>v               |
| a Telefr                                                                                                    |                                                                                                    |                                                                                                    |                                                                              |                                                                                                    |                                                                                                |                                                             | Τ.                   |
| i To add a rea<br>Refer to onl                                                                                       | cord manually<br>ine help for ot                                                                                                    | , enter the chec<br>ther cautions ab                                                                                                    | k # and sequence # and press Enter. Be<br>out adding records manually.       | careful to enter the                                                                                       | e check # correctly a                                                                          | is it cannot be modi                                        | fied.                |
| <b>← → ↑</b> ።                                                                                                    | 🗏 🔗 i                                                                                                    | ?@                                                                                                    |                                                                              |                                                                                                    |                                                                                                |                                                             | FR (4) 9/16/14       |

#### **REVISED** screen

\*..+..1...+..2...+..3...+..4..+..5...+...6...+..7..+..8..+...9...+..0...+..1..+..2...+..3..

| 9  | /16/1                                                       | 4 Ac     | counts  | Payable H <sup>i</sup> | istory I | laintenance         | 9        | :24.54           |                   |          | APHISM-02 |
|----|-------------------------------------------------------------|----------|---------|------------------------|----------|---------------------|----------|------------------|-------------------|----------|-----------|
| Co | Corporate ID 01                                             |          |         |                        |          |                     |          |                  |                   |          |           |
| Ve | Vendor 6 TRANSUNION Position to Check #/ACH Seq #/Voucher # |          |         |                        |          |                     |          |                  |                   |          |           |
| 2= | 2=Edit, 4=Delete, 5=View                                    |          |         |                        |          |                     |          |                  |                   |          |           |
|    |                                                             | Chk/ACH/ |         | Sequence               | e        |                     |          |                  |                   |          |           |
| X  | Br                                                          | Vouch #  | Туре    | Number                 | Date     | Invoice/ACH Trace # | G/L Acct | <u>Debit Amt</u> | <u>Credit Amt</u> | Approver |           |
| _  | 01                                                          | 038861   | CHECK   | 00001                  | 090314   | 121212              | 284-00   | 0000024523       | 0000000000        |          |           |
| -  | 01                                                          | 038861   | CHECK   | 00002                  | 090314   | 121212              | 284-00   | 0000024523       | 0000000000        |          |           |
| -  | 01                                                          | 224693   | CHECK   | 00001                  | 060614   |                     | 284-00   | 0000000621       | 0000000000        |          |           |
| -  | 01                                                          | 224693   | CHECK   | 00002                  | 060614   |                     | 284-00   | 0000005800       | 0000000000        |          |           |
| -  | 01                                                          | 223496   | CHECK   | 00001                  | 052114   | 04460592            | 284-00   | 0000000450       | 0000000000        |          |           |
| -  | 01                                                          | 223496   | CHECK   | 00002                  | 052114   | 04403235            | 284-00   | 0000005800       | 0000000000        |          |           |
| -  | 01                                                          | 221132   | CHECK   | 00001                  | 041614   |                     | 284-00   | 0000006025       | 0000000000        |          |           |
| -  | 01                                                          | 218950   | CHECK   | 00001                  | 031814   |                     | 253-00   | 0000006592       | 0000000000        |          |           |
| -  | 01                                                          | 216718   | CHECK   | 00001                  | 021214   | 01403283            | 284-00   | 0000005812       | 0000000000        |          |           |
| -  | 01                                                          | 216714   | CHECK   | 00001                  | 021214   | 01465578            | 284-00   | 0000000450       | 0000000000        |          |           |
| -  | 01                                                          | 214532   | CHECK   | 00001                  | 010814   | 12303270            | 284-00   | 0000005800       | 0000000000        |          |           |
|    |                                                             |          |         |                        |          |                     |          |                  |                   |          |           |
|    |                                                             |          |         |                        |          |                     |          |                  |                   |          |           |
|    |                                                             |          |         |                        |          |                     |          |                  |                   |          |           |
|    |                                                             |          |         |                        |          |                     |          |                  |                   |          |           |
|    |                                                             |          |         |                        |          |                     |          |                  |                   |          |           |
| 1  |                                                             |          |         |                        |          |                     |          |                  |                   |          |           |
|    |                                                             |          |         |                        |          |                     |          |                  |                   |          |           |
| 1  |                                                             |          |         |                        |          |                     |          |                  |                   |          |           |
| F3 | =Back                                                       | up F6=Ad | d Recor | d F7=CAN               | CEL      |                     |          |                  |                   |          |           |

Change screen to 27x132 standard; rearrange title line and move command keys down as shown Get rid of the Corp ID popup window and default 01 for the Corp ID.

- Expand the subfile to display as much as possible on the screen.
- Update report title and column headings in host as indicated.
- Add Branch in the subfile display.
- □ Remove the 1<sup>st</sup> Voucher/Check # field (Maintain voucher/check # in GOLD) and Sequence fields from the top section of the screen. Change the verbiage of the 2<sup>nd</sup> Voucher/Check # to "Position to Check #/ACH Seq #/Voucher #".
- □ Remove the Voucher column and add a column between Chk/ACH/Vouch # and Sequence Number for "Type". Values are CHECK, ACH or VOUCHER.

#### Add a column for Approver that conditionally displays if approvals are activated.

- □ Include **F6=Add Record** which is used to add a history record. (this replaces the awkward way this is done today by entering a voucher/check # and Sequence #).
- Add a column for selection options 2=Edit, 4=Delete, 5=View. (GOLD currently already allows items to be selected via a Select button).
  - 2=Edit and 5=View options go to the second screen in the appropriate mode (don't think there is a VIEW mode currently, so you'll need to create one)
  - 4=Delete option should use the standard delete confirmation window (CUTCDWDW) replaces F16 on screen 2
- Chk/ACH/Vouch # column displays either the Check #, ACH payment sequence # or Voucher #, 9 positions.
- GOLD Note: Remove the existing tip and replace with "Use caution when creating a record manually. Once entered, the data cannot be modified."

| Screen 2                                                                                |                                                |
|-----------------------------------------------------------------------------------------|------------------------------------------------|
| Session 0 CU*BASE GOLD Edition - ABC CREDIT UNION                                       | 🔒 — O 🗴                                        |
| A/P History Maintenance                                                                 |                                                |
|                                                                                         |                                                |
| Corp ID 01                                                                              | Scan e-Document                                |
| Vendor 2 CONSUMER'S ENERGY<br>Chack/woucher # 223495 Sequence # 00001                   | View e-Document                                |
| Checkvoucher # 223433 Sequence # 00001                                                  |                                                |
| Voucher code <ul> <li>Check (paid)</li> <li>Voucher (unpaid)</li> </ul>                 |                                                |
| Status O Suspended O Updated O Active                                                   |                                                |
| Branch # 20                                                                             |                                                |
| Credit G/L 253.00                                                                       |                                                |
| Invoice #                                                                               |                                                |
| Date May 21, 2014 [                                                                     |                                                |
| Due date May 21, 2014 🧾 [MMDDYY]                                                        |                                                |
| P/O #                                                                                   |                                                |
|                                                                                         |                                                |
| Credit amount 9 99                                                                      |                                                |
|                                                                                         |                                                |
| Check/voucher date May 21, 2014 🧮 [MMDDYY]                                              |                                                |
| Description CONSUMERS                                                                   |                                                |
|                                                                                         |                                                |
| If adding a history record manually, be sure to complete at least the following fields: | Voucher code, Debit amount (or Credit amount), |
| Check/voucher date, and Description.                                                    |                                                |
|                                                                                         |                                                |
| New Vendor                                                                              |                                                |
| Delete                                                                                  |                                                |
| $\leftarrow \rightarrow \uparrow \parallel = \vartheta i ? @$                           | FR (5) 5/05/15                                 |
|                                                                                         |                                                |

#### REVISED Screen 2

\*..+..1...+..2...+..3...+..4...+..5...+..6...+...7...+...8...+...9...+..0...+..1..+..2..+..3..

| 5/05/15 Accounts Payable History Maintenance                                                                                                    | 15:50.36                                    | CHANGE | APHISM-03 |  |  |  |  |  |  |  |
|----------------------------------------------------------------------------------------------------|---------------------------------------------|--------|-----------|--|--|--|--|--|--|--|
| Corporate ID         01         Vendor         2 CONSUMER'S ENERGY           Check/ACH Seq #         223495         Seq No         00001         Payment method         CHK |                                             |        |           |  |  |  |  |  |  |  |
| Voucher Code _ (V=Unpaid voucher, blank=Paid item)                                                                                                    |                                             |        |           |  |  |  |  |  |  |  |
| Status A (A=Active, U=Updated,S=Suspended)                                                                                                    |                                             |        |           |  |  |  |  |  |  |  |
| Branch <u>20</u>                                                                                                    |                                             |        |           |  |  |  |  |  |  |  |
| Expense G/L Acct 25300                                                                                                    |                                             |        |           |  |  |  |  |  |  |  |
| Credit G/L Acct 00000                                                                                                    |                                             |        |           |  |  |  |  |  |  |  |
| Invoice No                                                                                                    |                                             |        |           |  |  |  |  |  |  |  |
| Date 052114 (mmddyy)                                                                                                    |                                             |        |           |  |  |  |  |  |  |  |
| Due Date <u>052114</u> (mmddyy)                                                                                                    |                                             |        |           |  |  |  |  |  |  |  |
| P/0 No                                                                                                    |                                             |        |           |  |  |  |  |  |  |  |
| Debit Amt 0000071754                                                                                                    |                                             |        |           |  |  |  |  |  |  |  |
| Credit Amt 000000000                                                                                                    |                                             |        |           |  |  |  |  |  |  |  |
|                                                                                                    |                                             |        |           |  |  |  |  |  |  |  |
| Payment/Voucher Date 052114 (mmddyy)                                                                                                    |                                             |        |           |  |  |  |  |  |  |  |
| Description CONSUMERS ELKTON                                                                                                    |                                             |        |           |  |  |  |  |  |  |  |
|                                                                                                    |                                             |        |           |  |  |  |  |  |  |  |
|                                                                                                    |                                             |        |           |  |  |  |  |  |  |  |
|                                                                                                    |                                             |        |           |  |  |  |  |  |  |  |
|                                                                                                    |                                             |        |           |  |  |  |  |  |  |  |
| F3-Backup F5=Update F6-New Vendor F7=CANCEL                                                                                                    | F3-Backup F5=Update F6-New Vendor F7=CANCEL |        |           |  |  |  |  |  |  |  |

# 

- □ Change screen to 27x132 standard; rearrange title line and move command keys down as shown
- $\Box$  Fix the title so that it is not all caps and change verbiage of fields as indicated
- Add a subtitle that shows ADD, CHANGE or VIEW.
- Add **F5=Update** function key used to save changes to the record. Enter should just refresh the screen after running edits.
- Remove Cmd/16-Delete. History records are deleted on the previous screen.
- GOLD Note" The labels for the Voucher code values must be change to "Paid Item" or "Unpaid Voucher". The tip can remain.
- □ Programmer Note: Confirm how the Payment/Voucher Date field is populated. Should it still say "Check/Voucher date"?
- Add a display only field for "Payment method". Values are CHK or ACH.

# A/P Open Payables Report

Access: MNACCK #19 "A/P Paid History Report"

Program: LAPOPE-01

GOLD panel: 5963

| Session 1 CU*BASE GOLD - A/P Open Payables Report |                           |          |            |
|---------------------------------------------------|---------------------------|----------|------------|
| Report Options                                    | Response                  |          |            |
| Company #                                         | 01                        | Optional | Job queue  |
| Vendor #                                          |                           | Optional | Copies 1   |
| Invoice date begin                                | Jan 01, 2016 📑 [MMDDYYYY] | Optional | Printer P1 |
| Invoice date end                                  | Jun 01, 2016 📑 [MMDDYYYY] | Optional |            |
| Date due begin                                    | [MMDDYYYY]                | Optional |            |
| Date due end                                      | [MMDDYYYY]                | Optional |            |
| Print items selected to be paid only              | (unchecked = all)         | Optional |            |
| Print suspended vendors                           | 🖲 Yes 💿 No 💿 Only         | Optional |            |
|                                                   |                           |          |            |
| ← → ↑ II ≛ ℓ i ? @                                |                           |          | FR (5963)  |

## UPDATED

| 6/01/16 Accounts Payables Open Payables Report           | 12:12:04                  | LAPOPE-01 |  |
|----------------------------------------------------------|---------------------------|-----------|--|
| JOBQ Y                                                   |                           |           |  |
| Copies 1                                                 | Optional-*                |           |  |
| Printer P1 ?                                             |                           |           |  |
| orporate ID <u>01</u>                                    |                           |           |  |
| endor number selected *                                  |                           |           |  |
| nvoice date begin <u>010116</u> (mmddyy) *               |                           |           |  |
| nvoice date end <u>010116</u> (mmddyy) *                 |                           |           |  |
| ate due end (mmddyy) *                                   |                           |           |  |
| rint items selected/prepared to be paid only S (S=Select | ed. blank-Not selected) * |           |  |
| rint suspended vendors <u>Y</u> (Y=Yes, N=No, O=Only) *  | ,,                        |           |  |
|                                                          |                           |           |  |
|                                                          |                           |           |  |
|                                                          |                           |           |  |
|                                                          |                           |           |  |
|                                                          |                           |           |  |
|                                                          |                           |           |  |
|                                                          |                           |           |  |
|                                                          |                           |           |  |
|                                                          |                           |           |  |
|                                                          |                           |           |  |
| 7=CANCEL    F13=Select                                   |                           |           |  |
|                                                          |                           |           |  |
|                                                          |                           |           |  |

- Company Number verbiage changed to Corporate ID and default a value of 01.
- □ Change title of report to Accounts Payable Open Payables Report.
- □ Change *Vendor* field to be multiple select via **F13=Select**. See page 23 for lookup.

| 6/01/16 12:04:58    |            |       | FRAM      | IKENMUTH | CRED | IT UNION      |        |     |       |       | LAPOP    | E        | PAG    | E    |
|---------------------|------------|-------|-----------|----------|------|---------------|--------|-----|-------|-------|----------|----------|--------|------|
| RUN ON 6/01/2016    |            |       | ACCOUNTS  | PAYABLE  | OPEN | I PAYABLES RE | PORT   |     |       |       |          | US       | SER KA | RENS |
| COMPANY NO TEST CRI | EDIT UNION |       |           |          |      |               |        |     |       |       |          |          |        |      |
|                     | PMT        |       |           |          |      |               |        |     |       |       | INVOICE  |          | PAST   |      |
| VENDOR NAME         | METH       | SEQ # | DEBIT AMT | CREDIT   | AMT  | INVOICE NO    |        | I   | BR G  | /L NO | DATE     | DATE DUE | DUE    | APPR |
| 34 NEW YORK LIFE    | CHK        | 1     | 400.20    |          | .00  |               |        | (   | )1 84 | 47.00 | 11/09/15 | 11/09/01 | 53     | JP   |
|                     |            |       | 400.20    |          | .00  | 400.20        | =NET . | AMT |       |       |          |          |        |      |
| 658 LEGALSHIELD     | CHK        | 1     | 344.85    |          | .00  |               |        | (   | 01 84 | 47.50 | 11/09/15 | 11/09/01 | 318    | JP   |
|                     |            |       | 344.85    |          | .00  | 344.85        | =NET . | AMT |       |       |          |          |        |      |
|                     |            |       | 745.05    |          | .00  | 745.05        | =NET . | AMT |       |       |          |          |        |      |
|                     |            |       | ***       | END OF   | REPC | )RT ***       |        |     |       |       |          |          |        |      |

- Bring report up to standards, all caps, remove dotted lines, etc. (refer to User Interface Style Guide)
   Remove the CO column.
- Add Payment Method (PMT METH) and Approver (APPR) to the report. Truncate fields as needed to fit all the information (Vendor Name shorten to 25, AMOUNT TO AMT).
- Change verbiage for LOC to BR and remove the dash in between BR and G/L NO.

## A/P Vendor Paid History Report

| Access:<br>Program:                  | LAPHI              | CK #19<br>S-01 | A/P      | Paid H   | listory Report |
|--------------------------------------|--------------------|----------------|----------|----------|----------------|
| GOLD panel:                          | 535                | 5 01           |          |          |                |
| Session 0 CU*BASE GOLD Edition - A/P | CHECK HISTORY REPC | DRT            |          |          |                |
| Report Options                       |                    | Response       |          |          |                |
| Corp ID                              |                    |                |          | Optional | Job queue      |
| Vendor #                             |                    |                |          | Optional | Copies 1       |
| Check date begin                     |                    |                | [MMDDYY] | Optional | Printer P1     |
| Check date end                       |                    |                | MMDDYY]  | Optional |                |
| Date due begin                       |                    |                | MMDDYY]  | Optional |                |
| Date due end                         |                    |                | MMDDYY]  | Optional |                |
| Check #                              |                    |                |          | Optional |                |
| Page break between vendors           |                    |                |          | Optional |                |
|                                      |                    |                |          |          |                |

#### UPDATED

 $*\dots + \dots 1 \dots + \dots 2 \dots + \dots 3 \dots + \dots 4 \dots + \dots 5 \dots + \dots 6 \dots + \dots 7 \dots + \dots 8 \dots + \dots 9 \dots + \dots 0 \dots + \dots 1 \dots + \dots 2 \dots + \dots 3 \dots$ 11:49:15 10/29/14 Accounts Payable Paid History Report LAPHIS-01 JOBQ Y (Y/N) Optional - \* Copies 1 (1-9) Printer P1 Corporate ID <u>01</u> Vendor \_\_ selected Payment date begin \_ Payment date end \_\_\_ Date due begin \_ Date due end \* Check number/ACH sequence number Page break between vendors  $\underline{Y}$  (Y/N) \* F7=CANCEL || F13=Select

- □ Bring screen up to standards. (refer to User Interface Style Guide).
- Default 01 for the Corporate ID.
- □ Change title of report to Accounts Payable Paid History Report.
- □ Change *Vendor* field to be multiple select via **F13=Select**. See page 23 for lookup.
- □ Change verbiage for Check Date Begin and End fields to "Payment date begin" and "Payment date end". Is this actually the payment date, need to confirm??
- □ Change verbiage of Check number field to "Check number/ACH sequence number". Field should allow for either.

#### UPDATED

| 0/29/14 1               | 0:28:55                                |               |        | ABC CREE        | DIT UNION   |              |         |          |    | LAPHIS | S          | PAGE |        |
|-------------------------|----------------------------------------|---------------|--------|-----------------|-------------|--------------|---------|----------|----|--------|------------|------|--------|
|                         |                                        |               |        | ACCOUNTS PAYABI | LE PAID HIS | STORY REPORT |         |          |    |        |            | USER | KARENS |
| CORPORATE<br>VENDOR NO: | ID: 1 TEST CREDIT U<br>1 DOMESTIC UNIF | NION<br>ORM R | ENTAL  |                 |             |              |         |          |    |        |            |      |        |
|                         |                                        | PMT           | SEQ    | DEBIT           | CREDIT      | PAYMENT      | CHK#/   | DUE      |    |        |            |      |        |
| INVOICE #               | DESCRIPTION                            | METH          | NUMBER | AMOUNT          | AMOUNT      | DATE         | ACH SEQ | DATE     | BR | G/L NO | PRCH ORD   | APPR |        |
| 31124                   | AUGUST                                 | CHK           | 1      | 268.20          | .00         | 9/10/02      | 10032   | 9/10/02  | 01 | 252.30 | 1234567890 | ;E   |        |
| 9683                    | AUGUST                                 | CHK           | 2      | 90.30           | .00         | 9/10/02      | 10032   | 9/10/02  | 02 | 252.30 | 435355     | ;E   |        |
|                         |                                        |               |        | 358.50          | .00         | 358.50       | =NET AM | OUNT     |    |        |            |      |        |
|                         | SEPT MAIN                              | CHK           | 1      | 214.56          | .00         | 10/09/02     | 11195   | 10/09/02 | 01 | 252.30 | 2424354    | ;E   |        |
|                         | SEPT RICHVILLE                         | CHK           | 2      | 60.20           | .00         | 10/09/02     | 11195   | 10/09/02 | 02 | 252.30 | 3636363    | ;E   |        |
|                         |                                        |               |        | 274.76          | .00         | 274.76       | =NET AM | OUNT     |    |        |            |      |        |
|                         | OCT- DOMESTIC                          | CHK           | 1      | 268.20          | .00         | 11/11/02     | 12466   | 11/11/02 | 01 | 252.30 | 4242424    | ;E   |        |
|                         | RICHVILLE - DOMESTIC                   | CHK           | 2      | 60.20           | .00         | 11/11/02     | 12466   | 11/11/02 | 02 | 252.30 | 3646463    | ;E   |        |
|                         |                                        |               |        | 328.40          | .00         | 328.40       | =NET AM | OUNT     |    |        |            |      |        |
|                         | NOV DOMESTIC - MAIN                    | CHK           | 1      | 214.56          | .00         | 12/17/02     | 13878   | 12/17/02 | 01 | 252.30 | 2553535    | ;E   |        |
|                         | DOMESTIC RICHVILLE                     | CHK           | 2      | 60.20           | .00         | 12/17/02     | 13878   | 12/17/02 | 02 | 252.30 | 5353553    | ;E   |        |
|                         |                                        |               |        | 274.76          | .00         | 274.76       | =NET AM | OUNT     |    |        |            |      |        |
|                         | MAIN DEC - DOMESTIC                    | СНК           | 1      | 214.56          | .00         | 1/15/03      | 15008   | 1/15/03  | 01 | 252.30 | 553535     | ;E   |        |
|                         | DEC RICHVILLE - DOM                    | CHK           | 2      | 60.20           | .00         | 1/15/03      | 15008   | 1/15/03  | 02 | 252.30 | 535345     | ;E   |        |
|                         |                                        |               |        | 274 76          | 0.0         | 274 76       | =NET AM | OUNT     |    |        |            |      |        |

Bring report up to standards, all caps, remove dotted lines, etc. (refer to User Interface Style Guide)

Add Payment Method (PMT METH) and Approver (APPR) to the report. In order to fit the additional fields, truncate the invoice description to 20 positions.

- Change verbiage for Check Date to PAYMENT DATE and Check Number to CHK#/ACH SEQ. Confirm that this is actually the payment date??
- Change verbiage for LOC to BR and remove the dash in between BR and G/L NO.